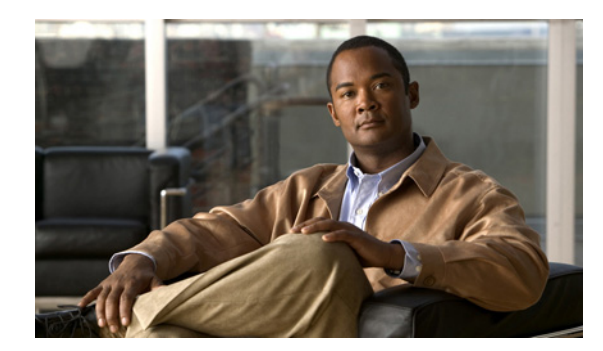

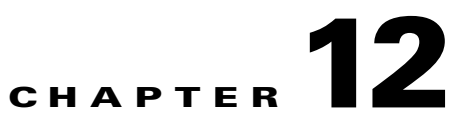

## **Perform Advanced VNE Configurations**

These topics provide advanced technical information about VNEs, including the configurable points:

- Change VNE Polling Settings, page 12-1
- Change Settings That Determine Device Reachability, page 12-24
- Change How VNE Commands Are Executed (Collectors Command and Priorities), page 12-32
- Change Settings That Control VNE Data Saved After Restarts, page 12-37
- Create Connections for Unmanaged Network Segments (Cloud VNEs and Links), page 12-43
- Track VNE-Related Events, page 12-55

### **Change VNE Polling Settings**

Prime Network uses a variety of polling methods to monitor the network.Working together these mechanisms maintain the balance between ensuring model fidelity (more polling cycles) while protecting system performance (less polling cycles). Table 12-1 lists the polling methods used by Prime Network, their default behavior, and where you can find more information on each method.

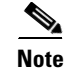

Reduced polling is enabled on all devices by default. If the device type does not support reduced polling, it uses regular polling.

If you are experiencing high CPU usage, see CPU Utilization Problems: Where to Begin, page 12-2.

| Polling<br>Mechanism                       | Description                                                                                                    | Default Setting                                                                                             | For information, see:                                  |
|--------------------------------------------|----------------------------------------------------------------------------------------------------|----------------------------------------------------------------------------------------------------|--------------------------------------------------------|
| Reduced polling                            | Polls the device when a configuration change syslog is<br>received, rather than according to any interval. Changes to<br>the model are updated immediately.                                                                                        | Enabled for all VNEs<br>(but not supported on<br>all device types). Can<br>be disabled per VNE<br>from GUI. | Reduced Polling,<br>page 12-3                          |
| Regular<br>Polling (VNE<br>polling groups) | Polls the device according to a group setting, in a repetitive<br>fashion. You can create new polling groups using<br>Prime Network Administration, and apply them to network<br>elements. Changes are updated according to the polling<br>cycles. | Enabled on devices<br>that do not support<br>reduced polling. Can<br>be controlled from<br>GUI.             | Regular Polling<br>(VNE Polling<br>Groups), page 12-18 |
| Adaptive<br>polling                        | When CPU usage is high, introduces an interval between executions of device commands. Changes are updated according to the interval.                                                                                                    | Enabled. Settings can<br>be modified or<br>disabled per VNE<br>from GUI.                                    | Adaptive Polling,<br>page 12-11                        |
| Smooth<br>polling                          | Takes commands in the same polling cycle and spreads their<br>execution throughout the polling cycle using a random<br>number within the polling interval, rather than using a timer-<br>based approach.                                           | Enabled. Can be<br>enabled by editing<br>the registry.                                                      | Smooth Polling,<br>page 12-22                          |
| Smart polling                              | For repetitive queries, introduces a polling protection<br>interval that specifies the minimum amount of time that must<br>pass before a query can be sent to a device a second time.                                                              | Disabled. Can be<br>enabled by editing<br>the registry.                                                     | Smart Polling<br>(On-Demand<br>Polling), page 12-23    |

#### Table 12-1 Polling Mechanisms Used by Prime Network

### **CPU Utilization Problems: Where to Begin**

If you suspect ongoing CPU utilization problems, start with these troubleshooting steps:

- 1. Review the device log files to find any recurring polling spikes that extend for prolonged periods. If the CPU spikes are *not* occurring at a constant interval, it is likely a network events rather than a device problem.
- 2. Verify whether other applications (besides Prime Network) are managing the devices, and check those applications for problems before proceeding with Prime Network changes.
- **3.** If you think the problem resides in Prime Network, analyze the CPU over a 24-hour period as follows:
  - Log onto the device and check the usage for different timelines. (Refer to the operating system documentation that applies to the device type.)
  - Check the audit log for any open sessions that correspond with the usage problems.
- 4. Read the following topics:
  - Adaptive Polling, page 12-11
  - Regular Polling (VNE Polling Groups), page 12-18
- **5.** Consider disabling MAC-based topology. To disable this topology, use the following registry command, where *devicetype* is the registry location for the device type.

# ./runRegTool.sh -gs 127.0.0.1 set 0.0.0.0 "site/device-type/ipcore/software
versions/default version/amsi/topology/ethernet/MacTestEnable" false

For example, this command disables MAC-based topology for Cisco 7600 routers:

# ./runRegTool.sh -gs 127.0.0.1 set 0.0.0.0 "site/ciscorouter2/76xx/product/software versions/default version/amsi/topology/ethernet/MacTestEnable" false

### **Reduced Polling**

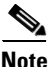

Note

For VNEs using reduced polling, add the event-generating IP address to the VNE (in the Events tab) so the VNE will listen to that address for syslogs and traps. See VNE Properties: Events, page D-17.

All VNEs either use reduced polling or regular polling. When a VNE is using reduced polling, Prime Network will poll the device whenever it receives a configuration change event. Changes to the model are updated immediately. Reduced polling is the default polling method for new VNEs. If a device type does not support reduced polling, Prime Network uses regular polling.

Because the syslog facility is sometimes unreliable, the reduced polling mechanism has a *fail-safe* option. When this option is enabled, Prime Network polls the device's complete command history (from the archive log) to ensure that no device configuration changes were missed. This option is disabled by default (see Enable the Reduced Polling Fail-safe Option, page 12-10).

If you expect a device to receive multiple syslogs in a short period of time, you can enable a *throttling* mechanism which prevents the same command from being executed repeatedly. See Enable the Reduced Polling Throttling Mechanism, page 12-9.

If a VNE using reduced polling is moved to the Currently Unsynchronized state, it means it failed to identify one or more changes, or there is a gap in the configuration archive buffer. The device configuration archive buffer contains the configuration commands that were executed on the device. For Cisco IOS devices, it is possible for the buffer to overflow when a large number of commands are executed; thus some commands can be lost, a gap is identified, and the VNE is assumed to be out of synch with the device. VNEs using reduced polling are more sensitive to these changes due to their different polling frequency.

To quickly synchronize the VNE model without having to wait for the next polling cycle, click the **Poll** Now button in the VNE's inventory. Figure 12-1 provides an example.

| XG                   | p1 [3M+]                 |                                                                 |                            |
|----------------------|--------------------------|-----------------------------------------------------------------|----------------------------|
| Element Name:        | p1                       |                                                                 |                            |
| Communication State: | Device Re                | achable                                                         |                            |
| Investigation State: | Currently                | Unsynchronized                                                  |                            |
| Vendor:              | Cisco                    |                                                                 |                            |
| Product:             | Router                   |                                                                 |                            |
| Device Series:       | Cisco 1200               | 10 Series Routers                                               |                            |
| Element Type:        | Cisco 1240               | 14                                                              |                            |
| Serial Number:       | TBA07140                 | 072                                                             |                            |
| CPU Usage:           | 8 %                      |                                                                 |                            |
| Memory Usage:        | 10918249                 | 56                                                              |                            |
| IP Address:          | 10.56.101.               | 70                                                              |                            |
| System Name:         | p1                       |                                                                 |                            |
| Up Since:            | 14-Aug-11                | 01:04:12                                                        |                            |
| Contact:             |                          |                                                                 |                            |
| Location:            |                          |                                                                 |                            |
| DRAM Usage:          | 36% (185                 | 9MB of 2900MB Free)                                             |                            |
| Flash Device Size:   | Boot Flash               | = 67108864, Flash Disk 0 = 3                                    | 1024966656                 |
| NVRAM Size:          | 1043456                  |                                                                 |                            |
| Software Version:    | 3.8.0[00]                |                                                                 |                            |
| System Description:  | Cisco IOS 2<br>Copyright | KR Software (Cisco 12404/PRP)<br>(c) 2009 by Cisco Systems, Inc | ), Version 3.8.0[00]<br>c. |
| Processor DRAM:      | 32212254                 | 72                                                              |                            |
| Sending Alarms:      | true                     |                                                                 |                            |
|                      | disk0:                   | type: flash-disk,                                               | size: 10245570             |
| File Systems:        | NVFAM:                   | type: nvram,                                                    | size: 1043456              |

Figure 12-1 Poll Now Button in Prime Network Vision

The information refresh is similar to the VNE discovery process, the main difference being what triggers the process.

Like any discovery process the VNE refresh has the potential of raising the CPU usage on the device. However, several factors work together to keep CPU usage low: the queueing mechanism that controls command execution, the VNE logic that reuses command results, and adaptive polling's throttle mechanism that introduces a delay between commands.

The amount of time needed for the VNE refresh depends on many factors, such as device and network latency, and gateway server activities. To help you understand when the refresh is in process and when it has completed:

- The VNE moves to Currently Unsynchronized investigation state and its icon changes to an hourglass (see Figure 12-1).
- You can configure Prime Network to generate a System event when a VNE enters or exits the Currently Unsynchronized state (or any other investigation state). See Table 12-15 on page 12-55.

### **Basic Procedures and Configurations: Reduced Polling**

These topics provide procedures that will help you identify whether reduced polling is being used by a VNE, and how to change the setting:

- Find Out Which Device Types Support Reduced Polling, page 12-5
- Find Out Whether a VNE is Using Reduced Polling, page 12-6
- Turn Reduced Polling On or Off for a Single VNE, page 12-7
- Change the Default Polling Approach for All New VNEs, page 12-8

#### Find Out Which Device Types Support Reduced Polling

To find out whether or not a VNE supports reduced polling, check the listing in the VNE properties dialog as follows.

- **Step 1** Open the VNE properties window from the Prime Network Administration by right-clicking the VNE and choosing **Properties**.
- **Step 2** Click the Polling tab and go to the Polling Method area.
- **Step 3** Click **Supported on selected devices only** to list the device types that support reduced polling, as shown in Figure 12-2, and verify it against the VNE device type.

| Gener         | al              | SNMP             | Telnet / SSH XML                      |   |
|---------------|-----------------|------------------|---------------------------------------|---|
| HTTP          | TL1             | ICMP             | Polling Adaptive Polling Events       |   |
| olling Meth   | od:             |                  |                                       |   |
| Polling an    | proach for mo   | del undates:     | Lise Reduced Polling if Possible      |   |
| r onnig ap    | prodentioning   |                  |                                       |   |
| Reduced       | polling is supp | orted on selecte | ed devices only                       |   |
| olling Parar  | neters:         |                  |                                       |   |
| O C           | [               | _                | Reduced Polling Supported Device List | ~ |
| Group:        | SIOW            | Ŧ                | Cisco 10000 Series                    |   |
| Polling Inte  | rvals:          |                  | Cisco 3600X Series                    |   |
|               |                 |                  | Cisco 3800X Series                    |   |
|               |                 |                  | Cisco 45xx Series                     |   |
| 10000         |                 |                  | Cisco 49xx Series                     |   |
| Status: 360   |                 | 360              | Cisco 7200 Series                     |   |
| 101002892     |                 |                  | Cisco 7600 Series                     |   |
| Configur      | ration:         | 1800             | Cisco ASR 1000 Series                 |   |
| _             |                 |                  | Cisco ASR 5000 Series                 |   |
| System:       |                 | 172800           | Cisco ASR 9000 Series                 |   |
|               |                 |                  | Cisco ASR 901 Series                  |   |
|               |                 |                  | Cisco ASR903 Series                   |   |
|               |                 |                  | Cisco CPT Series                      |   |
| Topology: -   |                 |                  | Cisco CRS Series                      |   |
| CONTRACTOR OF |                 |                  | Cisco Catalyst 3750ME                 |   |
|               |                 |                  | Cisco ISR 19xx Series                 |   |
|               |                 |                  | Cisco ISR 29xx Series                 |   |
| Layer 1:      |                 | 90               | Cisco ISR 39xx Series                 |   |
|               |                 |                  | Cisco ME3400 Series                   | - |
| Layer 2:      |                 | 30               | Cierro MUD 2000 Cavitan               |   |
|               |                 |                  | Close                                 |   |

Figure 12-2 Listing the Devices That Support Reduced Polling

#### Find Out Whether a VNE is Using Reduced Polling

The VNE Status Details window displays a true/false setting for Reduced Polling that indicates whether the VNE is using reduced polling. If you were not sure that your device support reduced polling and you choose **Use Reduced Polling if Possible** as your polling method, this window is where you can find the result.

**Step 1** Open the device inventory window from the Prime Network Administration by right-clicking the VNE and choosing **Inventory**.

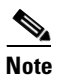

Users with Operator privileges can open the Communications Details window from Prime Network Vision.

**Step 2** Click **VNE Status** at the bottom of the window to open the VNE Status Details window, and check the reduced polling setting as shown in Figure 12-3.

| C3-agg1 - VNE S<br>Management State | Status Details                          |                             | _ 0                | × |
|-------------------------------------|-----------------------------------------|-----------------------------|--------------------|---|
| Investigation State:                | Operational                             | Since:                      | 22-5ep-11 14:23:37 |   |
| Description:                        | Ongoing synchronization with the device | Communication State Policy: | ensure-management  |   |
| Reduced Polling:                    | true                                    |                             |                    |   |

#### Figure 12-3 Reduced Polling Setting in VNE Status Details Window

The value true means that the VNE is using reduced polling to monitor the device.

#### **Turn Reduced Polling On or Off for a Single VNE**

For reduced polling to work as designed, devices must be properly configured to generate device change events. See Device Configuration Tasks for Modeling, page A-1.

۵, Note

There may be a delay in updates for Cisco ASR 5000 Series devices This is because when a change is made to a Cisco ASR 50xx device, the device sends an SNMP config change trap, but it is not sent immediately.

The VNE polling properties contains a drop-down list so you can choose a polling approach for the VNE. Table 12-2 lists the choices.

| Approach                                  | Registry<br>Enum <sup>1</sup> | Description                                                                                                    | Use this when:                                                                                                    |
|-------------------------------------------|-------------------------------|----------------------------------------------------------------------------------------------------|----------------------------------------------------------------------------------------------------|
| Always use<br>reduced<br>polling          | 0                             | Prime Network will define the settings based on<br>the recommended offset of model fidelity vs.<br>interference. If the device type does not support<br>event-based polling, Prime Network generates a<br>Device Unsupported event.<br>Use this if you want to be notified that the device<br>type does not support reduced polling. | You want the VNE to use<br>reduced polling, but if the<br>device type does not<br>support it, you want to<br>receive a notification<br>(event). |
| Used<br>reduced<br>polling if<br>possible | 1                             | Prime Network will define the settings based on<br>the recommended offset of model fidelity vs.<br>interference. If the device type does not support<br>event-based polling, Prime Network uses regular<br>polling.<br><b>Note</b> This is the default method for all VNEs.                                                          | You want the VNE to use<br>reduced polling, but if the<br>device type does not<br>support it, you want the<br>VNE to use regular<br>polling.    |
| Use regular<br>polling                    | 2                             | Instructs Prime Network to proactively poll<br>configuration data using a configuration interval<br>(usually every 15 minutes). This means that even<br>in extreme circumstances where events are lost,<br>the VNE would be synchronized after a maximum<br>of 15 minutes (not 24 hours).                                            | You want the VNE to use<br>regular polling regardless<br>of whether the device type<br>supports reduced polling.                                |

#### Table 12-2Default Polling Approaches

1. The registry enum is supplied in case you want to change the default polling method across the system.

To turn reduced polling on or off:

- **Step 1** Select a device (for example, using Prime Network Vision map view or properties view, or Prime Network PathTracer). Right-click the device and select **Properties**, then click the **VNE** button.
- **Step 2** Double-click the VNE to open the VNE Properties dialog box.
- **Step 3** If you are turning on reduced polling, click the Events tab to add the event-generating IP address to the VNE so the VNE will listen to that address for syslogs and traps.
  - a. Enter the new address in the Enter IP Address field.
  - **b.** Click **Add**, and the new IP address is listed under Event-Generating IP Addresses. When the VNE is saved, it will be begin listening for events at the new IP address.
- **Step 4** Click the Polling tab and configure reduced polling.
  - **a.** If you want to use reduced polling, verify whether the device type supports reduced polling by clicking **Supported on selected devices only** link.
  - **b.** As shown in Figure 12-4, select the polling method by choosing an item from the Polling approach for model updates dropdown list (the settings are described in Table 12-2 on page 12-7).

#### Figure 12-4 Reduce Polling Setting in VNE Properties Dialog Box

|                                         |              |                                 |              | Teinet / SSH            | XML    |
|-----------------------------------------|--------------|---------------------------------|--------------|-------------------------|--------|
| HTTP                                    | TL1          | ICMP                            | Polling      | Adaptive Polling        | Events |
| Polling app                             | proach for r | model updates:                  | Use Reduced  | Polling if Possible 🔹 🔻 |        |
|                                         |              |                                 | Always Use I | Reduced Polling         | 1      |
| Reduced polling is supported on selecte |              | Use Reduced Polling if Possible |              |                         |        |

Step 5 Save your changes, and restart the VNE by right-clicking it and choosing Stop. When the Status changes to Down, right-click the VNE and choose Start.

#### **Change the Default Polling Approach for All New VNEs**

Reduced polling is enabled on all new VNEs by default. If a device does not support reduced polling, the polling method defaults to regular polling.

If you do not want reduced polling to be the default method, use this procedure to change the default across the Prime Network system. The change will take effort for all new VNEs.

**Step 1** Log into the gateway as *pnuser* and change to the Main directory.

# cd \$ANAHOME/Main

**Step 2** Check the current setting:

```
# ./runRegTool.sh -gs 127.0.0.1 get 127.0.0.1
avm11/services/plugin/BosManagePlugin/defaultSettings/defaultPollingMode
```

Prime Network will respond with an integer that maps to one of the following. The approaches are described in Table 12-2 on page 12-7.

| Enum | Approach                                           |
|------|----------------------------------------------------|
| 0    | Always use reduced polling                         |
| 1    | Used reduced polling if possible (factory default) |
| 2    | Use regular polling                                |

#### **Step 3** Change the setting using the following command:

```
# ./runRegTool.sh -gs 127.0.0.1 set 127.0.0.1
site/avm11/services/plugin/BosManagePlugin/defaultSettings/defaultPollingMode
polling-mode-enum
```

**Step 4** Restart Prime Network using **networkctl restart**.

#### Advanced Configurations: Reduced Polling

The preferred method for changing reduced polling settings is to use the GUI client, as described in Basic Procedures and Configurations: Reduced Polling, page 12-5. But some changes require an edit to the registry. That information is provided in the following topics.

Note

If you are going to make changes to a large group of VNEs, do it during a maintenance window so you can test the changes locally and then restart the entire system to apply your changes throughout the system.

- Enable the Reduced Polling Throttling Mechanism, page 12-9
- Enable the Reduced Polling Fail-safe Option, page 12-10

#### **Enable the Reduced Polling Throttling Mechanism**

For cases where a VNE using reduced polling receives multiple configuration change syslogs from the same device in a short time span, a *throttling* mechanism can be used to prevent the same command from being executed repeatedly. The throttle mechanism collects all change notifications that are received within a predefined interval, and when the interval expires, the VNE polls the device for updated information at one time. The throttle feature is turned off by default (the interval is set to 0). If a change is not immediately reflected in Prime Network Vision because the throttle is enabled, you can manually update the GUI using the Poll Now button (see Figure 12-1).

The interval should allow enough time for the change to be applied, including being applied to other affected devices. In the following example we change the interval to five minutes. This may not be a suitable interval in the following scenarios:

- If multiple large configuration changes are bulked and run over a period of time, a larger interval might reduce CPU usage.
- If multiple small configurations are run throughout the day, a smaller interval would be appropriate because it would reflect the changes more quickly.

To check, enable, or disable the throttling mechanism for an individual VNE, use the following procedure.

**Step 1** Log into the gateway as *pnuser* and change to the Main directory.

#### # cd \$ANAHOME/Main

- **Step 2** For a VNE where *unit-IP* is the unit IP address, *avmxxx* is the AVM ID, *vne-key* is the VNE name), use the following commands. If you are running this command on AVMs that are on the gateway server, *unit-IP* should be **127.0.0.1**.
  - To check whether throttling is enabled (and an interval is set):

# ./runRegTool.sh -gs 127.0.0.1 get -entry unit-IP "avmxxx/agents/da/vne-key/evne polling interval"

• To set the throttling interval to *minutes*:

```
# ./runRegTool.sh -gs 127.0.0.1 set unit-IP "avmxxx/agents/da/vne-key/evne polling
interval" minutes
```

• To unset (disable) the throttling interval:

# ./runRegTool.sh -gs 127.0.0.1 unset unit-IP "avmxxx/agents/da/vne-key/evne polling interval"

For example, this command would set the throttling interval to 5 minutes for a VNE named c7-npe1-76 on AVM 600, and would make the change to the Golden Source registry:

# ./runRegTool.sh -gs 127.0.0.1 set 127.0.0.1 "avm600/agents/da/c7-npe1-76/evne polling interval" 5

**Step 3** Restart the VNE.

#### **Enable the Reduced Polling Fail-safe Option**

Because syslogs are not always reliable, the reduced polling mechanism provides a *fail-safe* option that polls the device's complete command history (from the archive log) to identify any new configuration commands that were missed. Prime Network will check the archive log according to the VNE's Configuration polling settings. If any syslogs were missed, Prime Network will poll the device and update its model.

If your inventory highly depends on events to update the model, you should enable this option for all devices.

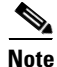

This procedure requires a gateway restart.

To enable the fail-safe option:

**Step 1** Try changing the throttling interval as described in Enable the Reduced Polling Throttling Mechanism, page 12-9. You should test both a shorter and longer interval.

**Step 2** From the gateway server, add the fail-safe key (evne-interval) to the registry.

# ./runRegTool.sh -gs 127.0.0.1 add 0.0.0.0
"site/cisco-router-repository/registry-path/instrumentation services/evne-interval"

| Device Operating System    | registry-path                       |
|----------------------------|-------------------------------------|
| Cisco IOS and Cisco IOS XE | cisco-router-repository             |
| Cisco IOS XR               | cisco-router-iox-repository         |
| Cisco NX OS                |                                     |
| Nexus 10xx                 | ciscovdc-cisco-nexus10xx-repository |
| Nexus 50xx                 | ciscovdc-cisco-nexus50xx-repository |
| Nexus 70xx                 | cisco-nexus-repository              |

The variable *registry-path* depends on the device operating system:

**Step 3** Enable the fail-safe option.

```
# ./runRegTool.sh -gs 127.0.0.1 set 0.0.0.0
"site/cisco-router-repository/registry-path/instrumentation services/evne-interval"
configuration
```

**Step 4** Restart the gateway server.

### **Adaptive Polling**

Adaptive polling is a feature that preserves device integrity in extreme network scenarios or when encountering device caveats. When device CPU is exceedingly and consistently high, it introduces an interval between SNMP/CLI commands so that the device can quickly recover. In addition, some devices with exceptionally large configurations can generate very large Telnet responses—literally thousands of output lines. Because these are single, atomic commands, other techniques such as smooth polling cannot be applied.

If this occurs, the adaptive polling mechanism defines a limited terminal length, breaking the response into segments, inserts a delimiter (such as --More--), and does not resume until the VNE sends a space character. This technique is sometimes called *flow control*. During the pause, the network element can address other priorities. This ensures that the network element CPU utilization is not monopolized by Prime Network polling commands. Although the duration of these polling commands will be slightly longer, this is normally a desirable tradeoff.

The XML protocol also supports adaptive polling due to the fact that XML is a protocol that is handled over Telnet. Although adaptive polling is not formally supported over HTTP, because other (non-HTTP) protocols are involved in data collection, an overall improved result is also seen for HTTP.

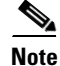

In earlier releases, a postlogin command could be used to specify the terminal length and width. This should no longer be done because these commands have their own dedicated registry entries, as shown in Table 12-5.

Figure 12-5 illustrates the adaptive polling mechanism with its default settings. You can adjust these settings as described in Configuring Adaptive Polling Settings for a VNE, page 12-13.

Figure 12-5 How Adaptive Polling Works

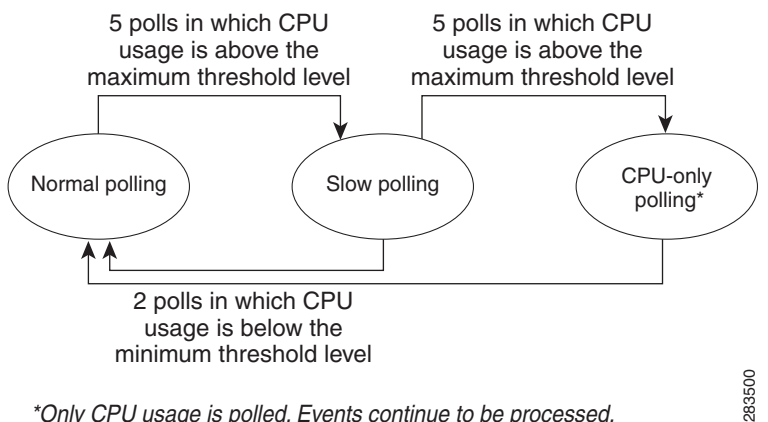

\*Only CPU usage is polled. Events continue to be processed.

In this figure, the term *slow polling* does *not* refer to the preconfigured polling group called *slow*, that is described in Table 12-6 on page 12-19.

The following steps provide more detail about the adaptive polling algorithm illustrated in Figure 12-5.

1. When a normal polling VNE exceeds the maximum CPU usage threshold value for five consecutive polls, it is moved to slow polling.

*Slow polling* introduces a delay is added between sending the commands to the NE. (In SNMP, the delay is between SNMP packets sent to the device; in Telnet or SSH, the delay is between CLI commands sent to the device.) In addition, Telnet responses are divided into smaller parts, separated by a delimiter to adjust throughput.

- 2. A *slow polling* VNE can do either of the following, depending on CPU usage polling results:
  - If CPU usage is below the minimum threshold level for two consecutive polls, the VNE returns to normal polling.
  - If CPU usage exceeds the maximum threshold for five additional consecutive polls (a total of ten polls), the VNE moves to CPU-only polling.

All polling is suspended except for CPU usage); however, syslogs and traps continue to be processed. The VNE is moved to the Currently Unsynchronized VNE investigation state.

3. When a *CPU-only polling* VNE has CPU usage that is below the minimum threshold level for two consecutive polls, it returns to normal polling.

The average CPU usage is calculated using a CPU polling interval. The interval controls how often to poll the VNE for its CPU usage (for example, every 30 seconds). The *interval* is described in Table 12-4 on page 12-16.

Figure 12-6 shows the an example of what you will see in Prime Network Events and Prime Network Vision when a VNE is experiencing high CPU usage. (The VNE Status Details window is launched from Prime Network Vision by clicking **VNE Status** from the device properties window.)

Note

| werky Tok ID: Last Molf Xamon The X 1 2004 (1) 11:15:10 1 20 Aug 11 11:15:10 1 20 Aug 11 11:15:10 1 20 Aug 11 11:15:10 1 20 Aug 11 11:15:10 2 10 Aug 11 11:15:10 2 10 Aug 11 11:15:10 2 10 Aug 11 11:15:10 2 10 Aug 11 11:15:10 2 10 Aug 11 11:15:10 2 10 Aug 11 11:15:10 2 10 Aug 11 11:15:10 2 10 Aug 11 11:15:10 2 10 Aug 11 11:15:21:2 2 10 Aug 11 11:15:21:2 2 10 Aug 11 11:1                                                                                                    |                 |                                                                                                    |                                                                                                    |                                                                             |                                                                 |                                                                |                    |                                                 |                                                                           |                                          |
|----------------------------------------------------------------------------------------------------|-----------------|----------------------------------------------------------------------------------------------------|----------------------------------------------------------------------------------------------------|-----------------------------------------------------------------------------|-----------------------------------------------------------------|----------------------------------------------------------------|--------------------|-------------------------------------------------|---------------------------------------------------------------------------|------------------------------------------|
| 7       10 Aug-11 1812-30       10 Aug-11 172-43       WE gaugened-livestopator and to CV Urb usage 1992/34158-21 0       10 Aug-11 182-20       10 Aug-11 182-20       10 Aug-11 Aug-11                                                                                                    | erity Ticket ID | Last Modification Time                                                                                                    | Root Event Time                                                                                             | Description                                                                 | Location                                                        | Acknowledged C                                                 | Dreation Time      | Event Cr                                        |                                                                           |                                          |
| 5 10-Aug11 18:10:0 10-Aug11 18:00:0 10-Aug11 18:00:0                                                                                | 7               | 10-Aug-11 18:18:24                                                                                                    | 10-Aug-11 17:24:57                                                                                          | WVE suspended investigation due                                             | CPU high usage 169.254.1                                        | 156. No 1                                                      | 10-Aug-11 17:27:02 | 5                                               |                                                                           |                                          |
| 6 10-49 11 72-50 10-49 11 1-55:10 10-49 11 1-55:10-49 11-55:10 10-49 11-55:10 10-49 11-55:10-49 11-55:10-49                                                                            | 5               | 10-Aug-11 18:12:03                                                                                                    | 10-Aug-11 16:40:50                                                                                          | keepalive not configured                                                    | Cisco Prime Network V                                           | ision - root@localh                                            | ost (Dudu)         |                                                 |                                                                           |                                          |
| 4 10-49 117/201 13-04 11 13-02 10 10 1420 1200 1000 100 100 100 100 100 100 100                                                                                                    | 6               | 10-Aug-11 17:55:10                                                                                                    | 10-Aug-11 16:52:10                                                                                          | Device Reachable                                                            | Ela Edit Júny Mada Ta                                           | ole Matwark Invento                                            | ny Reports Min     | daw. Lide                                       |                                                                           |                                          |
| 2 10-Aug 11 1624:25 10-Aug 11 1624:25 10-Aug 11 1624:25 Device configuration values of<br>1 10-Aug 11 1624:22 10-Aug 11 1624:22 Device transmission transmission for<br>1 10-Aug 11 1624:22 10-Aug 11 1624:22 Device transmission transmission for<br>1 10-Aug 11 1624:22 10-Aug 11 1624:22 Device transmission transmission for<br>1 10-Aug 11 1624:23 10-Aug 11 1624:22 Device transmission transmission for<br>1 10-Aug 11 1624:23 10-Aug 11 1624:22 Device transmission transmission for<br>1 10-Aug 11 1624:23 10-Aug 11 1624:22 Device transmission transmission transmission for<br>1 10-Aug 11 1624:24 10-Aug 11 1624:24 10-A                                                                    | 4               | 10-Aug-11 17:42:04                                                                                                    | 10-Aug-11 16:40:16                                                                                          | CPU utilization exceeded upper t                                            | He But Yew Note To                                              | us Network Interito                                            | NY Mepores Main    | uuw <u>m</u> ap                                 |                                                                           | an an an an an an an an an an an an an a |
| 1 10-Aug-11 16-22 2 10-Aug-11 16-22 2 Device Urreachable<br>W 10-02-54 15-0-24 - Communication Dentals<br>W 00-02-54 15-0-24 - Communication Dentals<br>W 00-02-54 15-0-24 - Communication Dentals<br>W 00-02-54 15-0-24 - Communication Dentals<br>W 00-02-54 15-0-24 [CC+]<br>W 00-02-54 15-0-24 [CC+]<br>W 00-02-54 [CC+]<br>W 00-02-54 [CC+] | 2               | 10-Aug-11 16:24:25                                                                                                    | 10-Aug-11 16:24:15                                                                                          | Device configuration validation f                                           | 🔛 🚰 🗏 • 🔛 • 🗐 -                                                 |                                                                |                    | E 🗄 🖳 🔳 🛱                                       | 1 🖿 🖸 - 🖾 🕨 😽 -                                                           | <b>*</b> 7                               |
| Constant and the second second s                                                                                | 1               | 10-Aug-11 16:23:22                                                                                                    | 10-Aug-11 16:23:22                                                                                          | Device Unreachable                                                          | 🔁 Oudu 🗙                                                        |                                                                |                    |                                                 |                                                                           |                                          |
| DPP 2 date: Upper database and 2 date 3 date 3 date 2 date 3 date 4 date 3 date 2 date 3 date 3 date                                                                           |                 | Reduced Polling: False                                                                                                    |                                                                                                    |                                                                             |                                                                 | 8                                                              |                    | V CON 169.3<br>12.4                             | 259,156.24<br>((16)                                                       |                                          |
| Provision Inter/SSH Connectivity                                                                                                    |                 | VMP Connectivity<br>SMMP State: Oper<br>SMMP State Description: Oper                                                                                | ational SNMP State Since:<br>ational Using Protocol:                                                        | Wed Aug 10 18:11:54 EEST                                                    |                                                                 |                                                                |                    |                                                 |                                                                           | •                                        |
| Cli State: Operational Cli State Since: Wed Aug 10 18:11:54 EEST 201 Source: Dia 24 V V Cli State Dia 24 V V Cli State Dia 24 V V V Cli State Dia 24 V V V Cli State Dia 24 V V V V Cli State Dia 24 V V V Cli State Dia 24 V V V Cli State Dia 24 V V V V V Cli State Dia 24 V V V V V V V V V V V V V V V V V V                                                                                                    | Provisioni      | NMP Connectivky<br>SNMP State: Oper<br>SNMP State Description: Oper<br>shret/SSH Connectivity                                                       | ational SNMP State Since:<br>ational Using Protocol:                                                        | Wed Aug 10 18:11:54 EEST                                                    | Finds [                                                         |                                                                | 5                  | ****                                            |                                                                           | ) •                                      |
| OT 9 ata Description: Operational Line Protocol: Telepat                                                                                                    | Provisioni      | MMP Connectivity<br>SMMP State: Oper<br>SMMP State Description: Oper<br>ehet/SSM Connectivity<br>CLI State: Operat                                  | ational SRMP State Since:<br>ational Using Protocol:<br>ional CLI State Since: N                            | Wed Aug 10 18:11:54 EEST<br>SNMPv1<br>Yed Aug 10 18:11:54 EEST 201          | Find :                                                          | ·····································                          | Reat N Death       | Frank Time                                      | Description Leveling                                                      | ) »                                      |
| 7 10.duv.1118-18-24 A 10.duv.1117-24-57 WE exmanded i 160 254 156 Me                                                                                                    | ] Provisioni    | WP Connectivity<br>DMP State: Oper<br>SMP State Description: Oper<br>ahet/SSH Connectivity<br>CLI State: Operat<br>CLI State Description: Operat    | ational SNMP State Since:<br>ational Using Protocol:<br>ional CLI State Since: V<br>ional Using Protocol: T | Wed Aug 10 18:11:54 EEST                                                    | Find :                                                          | ····································                           | Root? Root         | Event Time                                      | Description Location                                                      | Admowledgec                              |
| Construction of the second second secon                                                                                | ] Provisioni    | VMP Connectivity<br>SMMP State: Oper<br>SMMP State Description: Oper<br>ahet/SSM Connectivity<br>CLI State: Operat<br>CLI State Description: Operat | ational SNMP State Since:<br>ational Using Protocol:<br>ional OLI State Since: V<br>ional Using Protocol: T | Wed Aug 10 18:11:54 EEST<br>SNMPv1<br>Wed Aug 10 18:11:54 EEST 201<br>elnet | Find :<br>Find :<br>Seventy Ticlet ID Last<br>7 10-4<br>5 100-4 | ▲ (<br>▲ 2 ↓ マ ♥ 幕<br>Modification Time € )<br>Sug-11 18:18:24 | Root Root          | :Event Time<br>ug-11 17:24:57<br>ug-11 15:40:50 | Description Location<br>WE suspended I 169.254<br>Jacobie oct no. 169.254 | Admowledgec                              |
| LI VAR WETTERDY IDWATEDON UTVOTO                                                                                                    | : Provisioni    | WP Connectivity<br>SMP State: Oper<br>SMP State Description: Oper<br>shet/SSH Connectivity<br>CLI State: Operat                                     | ational SMMP State Since:<br>ational Using Protocol:<br>ional CLI State Since: V                            | Wed Aug 10 18:11:54 EEST                                                    | Find :                                                          | II 2↓ ▽ 🌾 👼<br>Modification Time 😜                             | Root Root          | :Event Time                                     | Description Location                                                      | Acknowled;                               |

Figure 12-6 GUI Client Display for a VNE Experiencing High CPU Usage

If a VNE keeps moving from normal to slow polling to CPU-only polling, consider adjusting the thresholds that control adaptive polling. See Changing Adaptive Polling Thresholds and Delimiters, page 12-17.

٩, Note

If a parent AVM is stopped during this process, the VNE retains its previous polling data. When the AVM is restarted, the VNE continues from the point at which its polling was interrupted. See Instrumentation Persistency, page 12-41.

### **Basic Configurations: Adaptive Polling**

These topics provide procedures that explain how to configure adaptive polling using the GUI, and how to turn off adaptive polling:

- Configuring Adaptive Polling Settings for a VNE, page 12-13
- Turning Off Adaptive Polling for a VNE, page 12-15

#### **Configuring Adaptive Polling Settings for a VNE**

The following procedure is the preferred method for configuring adaptive polling settings for a VNE. You can specify your settings in the VNE Properties dialog box.

- **Step 1** Select the required gateway or unit and AVM in the navigation tree.
- **Step 2** Right-click the AVM, then choose **New VNE**. The New VNE dialog box is displayed, opened to the General tab. Complete the dialog as described in Add a New Device Type, page 4-17.

If you are updating an existing VNE, select the VNE and right-click **Properties**.

Γ

- **Step 3** Click the Adaptive Polling tab.
- **Step 4** Specify whether you want to configure the settings, or if you want Prime Network to configure them for you (based on the device type). Select the settings you want the adaptive polling mechanism to use.

| Settings Type          | Description                                                                                                    |
|------------------------|----------------------------------------------------------------------------------------------------|
| Prime Network Settings | Use the global settings.                                                                                                    |
| Device Type Settings   | Use the settings specified for this device type (as delivered with<br>Prime Network). If the device does not support adaptive polling (no device<br>type settings exist), the Prime Network Settings are used. |
| Local Settings         | Specify your own settings, overriding the defaults. The settings are applied to this VNE only.                                                                                                    |

**Step 5** If you select **Local Settings**, enter the adaptive polling settings:

| Table 12-3 | Adaptive Pol | lling Local Settings |
|------------|--------------|----------------------|
|------------|--------------|----------------------|

| Thresholds         | Description                                                                                                    | Default |
|--------------------|----------------------------------------------------------------------------------------------------|---------|
| Upper<br>Threshold | Upper CPU usage threshold. When CPU usage exceeds this value for a specified number of (tolerance) polls, the adaptive polling mechanism is triggered and the VNE moves to <i>slow polling</i> or <i>CPU-only polling</i> .                                                                                                  | 90%     |
| Lower<br>Threshold | Lower CPU usage threshold. When CPU usage drops below this value for a specified number of polls (2 by default), the VNE reverts from <i>slow polling</i> to <i>normal polling</i> and related alarms are cleared.                                                                                                    | 60%     |
| Upper<br>Tolerance | Number of high-CPU polls required to move the VNE to <i>slow polling</i> . When the Upper Threshold is crossed this number of consecutive CPU polls, the VNE moves from <i>normal polling</i> to <i>slow polling</i> . (To be more conservative, enter a lower number.)                                                      | 5       |
|                    | For example, using the default settings, a Cisco IOS-XR VNE would move from <i>normal polling</i> to <i>slow polling</i> after 5 minutes — that is, 5 Upper Tolerance polls with a 60-second interval (see Table 12-4 on page 12-16).                                                                                        |         |
| Lower<br>Tolerance | Number of low-CPU polls required to revert the VNE to <i>normal polling</i> .<br>When CPU utilization falls below the Lower Threshold for this number of consecutive polls, the VNE reverts from <i>slow polling</i> or <i>CPU-only polling</i> to <i>normal polling</i> . (To be more conservative, enter a higher number.) | 2       |

| Thresholds               | Description                                                                                                    | Default |
|--------------------------|----------------------------------------------------------------------------------------------------|---------|
| Maintenance<br>Tolerance | Total number of high-CPU polls required to move the VNE to <i>CPU-only polling</i> . This number includes the Upper Tolerance polls.                                                    | 10      |
|                          | For example, an Upper Tolerance of 5 and a Maintenance Tolerance of 10 means:                                                                                                    |         |
|                          | • The VNE would move from <i>normal polling</i> to <i>slow polling</i> after 5 high-CPU polls (Upper Tolerance).                                                                        |         |
|                          | • The VNE would move from <i>slow polling</i> to <i>CPU-only polling</i> after 5 more high-CPU polls, for a total of 10 (Maintenance Tolerance) high-CPU polls.                         |         |
|                          | Using the default settings, this means that Cisco IOS-XR VNEs, which have a 60-second polling interval, would move from <i>normal polling</i> to <i>CPU-only polling</i> in 10 minutes: |         |
|                          | • The VNE would move from <i>normal polling</i> to <i>slow polling</i> after 5 minutes.                                                                                                 |         |
|                          | • The VNE would move from <i>slow polling</i> to <i>CPU-only polling</i> after 5 more minutes.                                                                                          |         |
|                          | See Table 12-4 on page 12-16 for the default <i>interval</i> settings.                                                                                                    |         |
| SNMP Delay               | Delay (in milliseconds) between SNMP commands that are sent from the VNE to the device.                                                                                                 | 500     |
| Telnet Delay             | Delay (in milliseconds) between Telnet commands that are sent from the VNE to the device.                                                                                               | 500     |

| Table 12-3 Adaptive Polling Local Settings (contin |
|----------------------------------------------------|
|----------------------------------------------------|

Step 6 If you are editing an existing VNE, click Apply and restart the VNE for your changes to take effect.If you are creating a new VNE, click OK to create the new VNE, or continue with the VNE configuration.

#### **Turning Off Adaptive Polling for a VNE**

- **Step 1** Select the required gateway or unit and AVM in the navigation tree.
- **Step 2** Select the VNE and right-click **Properties**.
- Step 3 In the Adaptive Polling tab, choose Local Settings and uncheck the Enable check box.
- **Step 4** Save and restart the VNE.

#### Advanced Configurations: Adaptive Polling

The following advanced procedures explain how to change polling intervals and other adaptive polling delimiters, such as the delays that are introduced between commands:

- Changing the CPU Usage Polling Interval, page 12-16
- Changing Adaptive Polling Thresholds and Delimiters, page 12-17

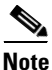

We recommend that you adjust adaptive polling settings using the GUI client, as described in Basic Configurations: Adaptive Polling, page 12-13.

#### **Changing the CPU Usage Polling Interval**

The command for retrieving CPU utilization data is sent to the device according to the *interval* setting in Table 12-4. Therefore, if Prime Network reports a high CPU utilization on a VNE, it means that for last 5 CPU polls, the average CPU utilization has been crossing the recommended threshold.

For example, the CPU usage information for some devices is gathered using the following command (other devices may use SNMP):

#### show processes cpu | include CPU utilization

Table 12-4 lists the parameters that control how often the data is polled. Complete directory paths to the registry entries are provided in the procedure that follows the table.

|                             |                                                                                                | Default Value    |                    |                    |                    |                    |  |
|-----------------------------|------------------------------------------------------------------------------------------------|------------------|--------------------|--------------------|--------------------|--------------------|--|
| <b>Registry Entry</b>       | Description                                                                                    | IOS XR           | 10S                | Cat OS             | NX-OS              | Star OS            |  |
| interval                    | How often<br>(milliseconds) to poll the<br>CPU usage when<br>determining the average<br>usage. | 60000<br>(1 min) | 30000<br>(30 secs) | 30000<br>(30 secs) | 30000<br>(30 secs) | 30000<br>(30 secs) |  |
| cpu-util-counter-<br>bucket | (Cisco IOS XR only)<br>Parameter for CPU<br>measurement (see<br>examples below)                | 5                | N/A                | N/A                | N/A                | current            |  |

 Table 12-4
 Registry Settings—CPU Polling

#### **Example for Cisco IOS XR Devices**

As shown in Table 12-4, Prime Network provides a *cpu-util-counter-bucket* variable to calculate average CPU usage for Cisco IOS XR devices. The following table provides examples of values you might see for the same interval setting, but with different *cpu-util-counter-bucket* settings.

| cpu-util-counter-<br>bucket Setting | lf <i>interval</i> =1 minute,<br>CPU usage is checked every: | Hypothetical CPU<br>average usage |
|-------------------------------------|--------------------------------------------------------------|-----------------------------------|
| 1                                   | 1 x <i>interval</i> = 1 minute                               | 10%                               |
| 5                                   | 5 x <i>interval</i> = 5 minutes                              | 16%                               |
| 15                                  | 15 x <i>interval</i> = 15 minutes                            | 14%                               |

With a *cpu-util-bucket-counter* setting of 5, the adaptive polling mechanism would recognize average CPU usage on the device to be 16%.

Use the following procedure to adjust how often CPU utilization is polled by a specific VNE.

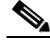

- **Note** Changes to the registry should only be carried out with the support of Cisco. For details, contact your Cisco account representative. For information on the format of the **runRegTool.sh** script, see Changing Registry Settings Using runRegTool.sh, page C-2.
- **Step 1** Log into the gateway as *pnuser* and change to the Main directory.

#### # cd \$ANAHOME/Main

- **Step 2** To change the current CPU polling interval for an individual VNE, where *avmxxx* is the AVM ID, *vne-key* is the VNE name, and *unit-IP* is the IP address of the unit where the AVM resides (if you are running this command on AVMs on the gateway server, *unit-IP* should be **127.0.0.1**):
  - To change the default polling interval to 60000 milliseconds (60 seconds, the recommended interval for Cisco IOS XR devices):

# ./runRegTool.sh -gs 127.0.0.1 set unit-IP "avmxxx/agents/da/vne-key/dcs
/registrations/com.sheer.metrocentral.coretech.common.dc.ManagedElement/cpu
usage/instrumentation services/interval" 60000

• To change the default polling interval to 30000 milliseconds (30 seconds, the recommended interval for Cisco IOS and Cisco Cat OS devices):

# ./runRegTool.sh -gs 127.0.0.1 set unit-IP "avmxxx/agents/da/vne-key/dcs
/registrations/com.sheer.metrocentral.coretech.common.dc.ManagedElement/cpu
usage/instrumentation services/interval" 30000

**Step 3** (Cisco IOS XR devices only) To change the number of times to poll a device to 15, where *avmxxx* is the AVM ID on the gateway server, *vne-key* is the VNE name:

# ./runRegTool.sh -gs 127.0.0.1 set 127.0.0.1 "avmxxx/agents/da/vne-key/dcs
/registrations/com.sheer.metrocentral.coretech.common.dc.ManagedElement/cpu
usage/instrumentation services/command/parsing params/cpu-util-counter-bucket" 15

**Step 4** Restart the VNE for your changes to take effect.

#### **Changing Adaptive Polling Thresholds and Delimiters**

Table 12-5 describes the registry parameters (and default values) for adaptive polling for Cisco VNEs.

| Table 12-5 | Registry S | Settings for . | Adaptive | Polling | Telnet |
|------------|------------|----------------|----------|---------|--------|
|------------|------------|----------------|----------|---------|--------|

| Registry Entry         | Description                                                                                                    | Default Value |
|------------------------|----------------------------------------------------------------------------------------------------|---------------|
| telnet_delimiter_delay | Delay (in milliseconds) the VNE must wait before sending a space character to the NE, in order to retrieve the next part of a long Telnet response that is delimited. | 300           |
| terminal_length        | Terminal length to use when VNE is moved to slow polling.                                                                                                    | 512           |

The following procedure explains how to check these settings on a VNE, and how to adjust a VNE so that adaptive polling problems are handled more conservatively.

```
Note
        Changes to the registry should only be carried out with the support of Cisco. For details, contact your
        Cisco account representative.
Step 1
        Log into the gateway as pnuser and change to the Main directory.
         # cd $ANAHOME/Main
Step 2
        To view the current adaptive polling settings for an individual VNE, where unit-IP is the unit IP address
        for the AVM, avmxxx is the AVM ID, vne-key is the VNE name, use the following command (if you are
        running this command on AVMs on the gateway server, unit-IP should be 127.0.0.1):
         # ./runRegTool.sh -gs 127.0.0.1 get unit-IP
         "avmxxx/agents/da/vne-key/dcs/type/com.sheer.metrocentral.coretech.common.dc.ManagedElemen
        t/AdaptivePolling/registry-entry"
        For example, to check the maintenance tolerance setting for VNE c7-sw7 on AVM 600 on the gateway
        server:
         # ./runRegTool.sh -gs 127.0.0.1 get 127.0.0.1
         "avm600/agents/da/c7-sw7/dcs/type/com.sheer.metrocentral.coretech.common.dc.ManagedElement
        /AdaptivePolling/maintenance_tolerance"
        10
Step 3
        To change the adaptive polling settings for VNE on the gateway server, so that its CPU utilization
        problems are tracked even more carefully than the default behavior:
            Instead of 5 polls, the VNE moves to slower polling after 3 consecutive polls above the Upper
             Threshold:
             # ./runRegTool.sh -gs 127.0.0.1 set 127.0.0.1
             "avm600/agents/da/c7-sw7/dcs/type/com.sheer.metrocentral.coretech.common.dc.ManagedEle
             ment/AdaptivePolling/upper_tolerance" 3
            Instead of 2 polls, the VNE moves back to normal polling after 5 consecutive polls below the Lower
             Threshold:
             # ./runRegTool.sh -gs 127.0.0.1 set 127.0.0.1
             "avm600/agents/da/c7-sw7/dcs/type/com.sheer.metrocentral.coretech.common.dc.ManagedEle
             ment/AdaptivePolling/lower tolerance" 5
Step 4
        Restart the VNE to apply your changes.
```

### **Regular Polling (VNE Polling Groups)**

Prime Network VNEs poll the network element in a repetitive fashion according to a predefined time interval, called a polling cycle. The Polling Groups window enables you to manage these cycles by specifying the intervals you want, creating a group with those intervals, and then assigning VNEs to use that polling group.

Prime Network comes with two predefined polling groups named **default** and **slow**. You can employ these or, alternatively, define a new polling group, apply configured polling intervals to the group, and assign the polling group to managed elements. The VNE will poll the network element according to the preset values. This ensures polling of devices for different information consistently and in accordance with technical and business requirements.

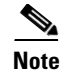

Any changes that are made in the Polling Groups window are automatically saved and immediately registered in Prime Network.

Alternatively, you can create a new polling group to fine-tune the frequency at which information is retrieved from the managed elements, thus controlling the amount of network traffic used by the various VNEs. For example, these are cases where a polling group with a longer polling interval would be useful:

- Define a core-device polling group with a long interval for configuration changes, because core devices seldom undergo configuration changes. Access devices, which are more likely to adjust to service provisioning changes, would have a shorter interval. This enables you to differentiate the same device type based on the device role.
- Define a group for legacy architectures and in-band management, that has an overall long interval (slow polling cycle).

Table 12-6 identifies the settings for the default and slow polling groups.

 Table 12-6
 Polling Rates for default and slow Polling Groups

|               |                                                                                                    |                             | olling Groups                |
|---------------|----------------------------------------------------------------------------------------------------|-----------------------------|------------------------------|
| Attribute     | Description                                                                                                    | default                     | slow                         |
| Status        | The polling rate for status-related information, such as device status (up or down), CPU usage, port status, admin status, operational status.                               | 180 seconds<br>(3 minutes)  | 360 seconds<br>(6 minutes)   |
| Configuration | The polling rate for configuration-related information, such as IP address, device name and type; communication and investigation state; system name, description, location. | 900 seconds<br>(15 minutes) | 1800 seconds<br>(30 minutes) |
| System        | The polling rate for system-related information, such software version.                                                                                                    | 86400 seconds<br>(24 hours) | 172800 seconds<br>(48 hours) |
| Layer 1       | The polling rate of the topology process as an interval for the Layer 1 counter. This is an ongoing process.                                                                 | 90 seconds                  | 90 seconds                   |
| Layer 2       | The polling rate of the topology process as an interval for the Layer 2 counter. This process is available on demand.                                                        | 30 seconds                  | 30 seconds                   |

#### **Configure a VNE To Use Regular Polling**

By default, all VNEs using reduced polling. To change a VNE to use regular polling, use this procedure. If you want all new VNEs to use regular polling, you must edit the registry setting as described in Change the Default Polling Approach for All New VNEs, page 12-8.

- Step 1 Select a device (for example, using Prime Network Vision map view or properties view, or Prime Network PathTracer). Right-click the device and select **Properties**, then click the VNE button.
- Step 2 Double-click the VNE to open the VNE Properties dialog box.
- **Step 3** Choose an item from the Polling approach for model updates dropdown list. Figure 12-4 provides an example of the dropdown list.

Γ

| Gene      | eral                              | SNMP                                     |                                        | Telnet / SSH                                                        | XML    |
|-----------|-----------------------------------|------------------------------------------|----------------------------------------|---------------------------------------------------------------------|--------|
| HTTP      | TL1                               | ICMP                                     | Polling                                | Adaptive Polling                                                    | Events |
|           |                                   |                                          |                                        |                                                                     |        |
| Polling a | approach for i                    | model updates:                           | Use Reduce                             | d Polling if Possible 🛛 👻                                           | 1      |
| Polling a | approach for i                    | model updates:                           | Use Reduce<br>Always Use               | d Polling if Possible 🔹                                             | ]      |
| Polling a | approach for i<br>d polling is su | model updates:<br>pported on <u>sele</u> | Use Reduce<br>Always Use<br>Use Reduce | d Polling if Possible 🔹<br>Reduced Polling<br>d Polling if Possible | ]      |

Figure 12-7 Reduce Polling Setting in VNE Properties Dialog Box

**Step 4** Save your changes, and restart the VNE by right-clicking it and choosing **Stop**. When the Status changes to Down, right-click the VNE and choose **Start**.

#### How to Create a New Polling Group

In the following example, a new polling group is created that polls for all device information every 24 hours. The polling group is then applied to a new VNE.

#### **Step 1** Choose **Global Settings > Polling Groups**.

- Step 2 Open the New Polling Group dialog box by right-clicking Polling Groups, then choose New Polling Group.
- **Step 3** Complete the New Polling Group dialog. Figure 12-8 provides an example of the new 24-hour polling group.

| New Pollina Gr                          | DUD                                             |                  | ×    |
|-----------------------------------------|-------------------------------------------------|------------------|------|
| Create a customiz<br>instead of the def | ed polling group, which can then<br>ault group. | be used by a VNE |      |
| Name:                                   | 24 hrs cycle                                    |                  |      |
| Description:                            | Poll every 24 hours                             |                  |      |
| -Polling Intervals:                     |                                                 |                  |      |
| Status:                                 | 86400                                           | sec.             |      |
| Configuration:                          | 86400                                           | sec.             |      |
| System:                                 | 86400                                           | sec.             |      |
| -Topology:                              |                                                 |                  |      |
| Layer 1:                                | 86400                                           | sec.             |      |
| Layer 2:                                | 86400                                           | sec.             |      |
|                                         |                                                 |                  |      |
|                                         |                                                 | OK Cancel        |      |
|                                         |                                                 |                  | 0100 |

#### Figure 12-8 Creating a Polling Group Called 24 Hrs Cycle

The following table describes the fields in this dialog box.

| Field             | Description                                                                             |  |
|-------------------|-----------------------------------------------------------------------------------------|--|
| Name              | Name for the polling group.                                                             |  |
| Description       | Description for the polling group.                                                      |  |
| Polling Intervals |                                                                                         |  |
| Status            | Number of seconds between collections of status-related information.                    |  |
| Configuration     | Number of seconds between collections of configuration-related information.             |  |
| Topologies        |                                                                                         |  |
| System            | Number of seconds between collections of system-related information.                    |  |
| Layer 1           | Number of seconds in the topology Layer 1 counter. This is an ongoing process.          |  |
| Layer 2           | Number of seconds in the topology Layer 2 counter. This process is available on demand. |  |

- **Step 4** Save the changes by clicking **OK**. The new polling group is displayed in the content area and will be displayed when users create new VNEs.
- **Step 5** To apply the new polling group to a new VNE, select the required gateway or unit and AVM in the navigation tree.

- **Step 6** Right-click the AVM, then choose **New VNE**. The New VNE dialog box is displayed, opened to the General tab.
- **Step 7** Complete the dialog as described in Add a New Device Type, page 4-17.

Apply the **24 hrs cycle** polling group to the VNE by clicking the Polling tab and selecting **24 hrs cycle** from the Polling Parameters Group dropdown list, as shown in Figure 12-9.

Figure 12-9 Applying the 24 Hrs Cycle Polling Group to a VNE

| HTTP TL1                   | ICMP Pollin                    | g Adaptive Polling           | Events |
|----------------------------|--------------------------------|------------------------------|--------|
| olling Method:             |                                |                              |        |
| Polling approach for me    |                                |                              |        |
| Folling approach for the   | odel updates: Use R            | educed Polling if Possible   | -      |
| Reduced polling is supp    | orted on <u>selected devic</u> | <u>es</u> only               |        |
| olling Parameters:         |                                |                              |        |
| Group: Slow                | *                              | <ul> <li>Instance</li> </ul> | e      |
| Polling Intervals 24 hrs c | ycle                           | 0                            |        |
| default<br>slow            |                                |                              |        |
|                            | 360                            | sec.                         |        |
| Status:                    |                                |                              |        |

**Step 8** Click **OK**. The new VNE is created, and it will poll the device according to the settings in the **24 hrs** cycle polling group.

### **Smooth Polling**

Each VNE uses device registrations (commands) to collect different kinds of data from the associated network element. Each registration specifies the commands required to obtain a specific given item of data, and can be configured with a specific polling interval or logically associated with one of the polling intervals on a per device/VNE basis.

The smooth polling mechanism that takes commands in the same polling cycle, and spreads their execution throughout the polling cycle. Rather than using a timer-based approach (where a large number of commands will be potentially scheduled for execution at the same time), the smooth polling method generates a random number (within the polling interval) for the next execution. This ensures that the commands get executed at least once within the required period, while also reducing the probability that two or more commands will run at the same time. This "smooths out" the load of the management protocols on the network and reduces their impact. Obviously, the longer the polling interval, the more effective smooth polling can be.

Note that smooth polling augments regular polling only after the completion of the first poll. Smooth polling is enabled in Prime Network by default.

#### How to Enable or Disable Smooth Polling

While it is rare that you will need to change the smooth polling setting, you can disable it if a VNE's polling intervals are extremely small.

```
Note
        Changes to the registry should only be carried out with the support of Cisco. For details, contact your
         Cisco account representative.
Step 1
        Log into the gateway as pnuser and change to the Main directory.
         # cd $ANAHOME/Main
Step 2
        Issue the appropriate command for a VNE where unit-IP is the unit IP address, avmxxx is the AVM ID,
        vne-key is the VNE name (if you are running this command on AVMs on the gateway server, unit-IP
        should be 127.0.0.1):
            To disable smooth polling:
             Note
                    Disabling smooth polling will likely result in higher CPU usage.
             # ./runRegTool.sh -gs 127.0.0.1 set unit-IP
             "avmxxx/agents/da/vne-key/smoothpollingenabled" false
            To revert to the default setting (enabled):
             # ./runRegTool.sh -gs 127.0.0.1 unset unit-IP
             "avmxxx/agents/da/vne-key/smoothpollingenabled"
Step 3
        Restart the VNE.
```

### Smart Polling (On-Demand Polling)

When Prime Network receives an incoming notification about a model change, the event provides information about the change but not about other components that may be affected by the change. For this reason Prime Network polls for this information that can affect the VNE model.

Sometimes queries are repeatedly submitted to a device. Common cases for this are when a user opens a Prime Network Path Tracer, window, and when an expedited event is received by Prime Network. To prevent overpolling, the smart polling mechanism uses a polling protection interval that specifies the minimum amount of time that must pass before a query can be sent to a device a second time.

For example, if multiple GUI or BQL users are concurrently using Prime Network Path Tracer, if the paths being viewed have common network elements, the details are collected according to the smart polling interval, and the data is shared without performing duplicate polls.

This example shows how Prime Network uses smart polling when receiving multiple instances of an expedited event:

- 1. An incoming event notification is classified as an expedited event, so Query A is immediately sent.
- **2.** A few milliseconds later, the same incoming event arrives on an adjacent interface, triggering Query A again.

If the interval was 10 seconds, and the second instance of Query A arrived 7 seconds after the first instance of Query A, the second query would be dropped.

L

For expedited queries, Prime Network will queue the query to run when the interval is complete. Using the previous example, suppose the first instance of the query arrived at 12:00:00. The second instance arrives at 12:00:07. Because the query is expedited, the second query is queued to run at 12:00:10 (10 seconds after the first query).

If you change the smart polling interval, keep the following in mind:

- If the interval is too short, Prime Network might report false alarms.
- If the interval is too long, Prime Network will not report current data.

Therefore, the interval value should be based on the amount of time required for the network to stabilize after a change.

| This procedure requires a geteway restart                                                                                                    |
|----------------------------------------------------------------------------------------------------|
|                                                                                                    |
| Log into the gateway as <i>pnuser</i> and change to the Main directory.                                                                                                    |
| # cd \$ANAHOME/Main                                                                                                    |
| Issue the following command to change the polling-protection-interval for all commands from the default of 0 to <i>value</i> milliseconds. (The text that precedes this procedure provides general guidelines for specifying <i>value</i> .) |
| <pre># ./runRegTool.sh -gs 127.0.0.1 set 0.0.0.0 "site/instrumentordefaults/baseCommand/polling-protection-interval" value</pre>                                                                                                    |
| Restart the gateway server:                                                                                                    |
| # networkctl restart                                                                                                    |
|                                                                                                    |

### **Change Settings That Determine Device Reachability**

Prime Network VNEs communicate with network devices using a variety of protocols, and traps and syslogs. To determine the reachability of specific protocols, Prime Network runs multiple connectivity tests to check the device reachability.

The status of all of these protocols determine whether a device is reachable. By default, Prime Network marks a device as unreachable only when all enabled protocols are down; that is, the protocols are not responding, and the device is not generating syslogs or traps. However, you can change this behavior to fit your network.

These topics describe how reachability is determined and how you can change this behavior to fit the needs of your network:

- VNE Management Communication Policies and How To Change Them, page 12-25
- Protocol Reachability Tests, page 12-27
- Change How Protocols are Tested for Reachability, page 12-30

Γ

L

### **VNE Management Communication Policies and How To Change Them**

The management communication policy determines when Prime Network changes a VNE communication state to Device Unreachable or Device Partially Reachable. The policies allow you to decide how more or less strictly you want to track protocol health. Figure 4-12 on page 4-45 illustrates how you can find out which management communication policy is being used by a VNE. Table 12-7 describes the supported policies.

| Management Policy | criteria for Determining Device Reachability                                                                                                    |  |  |
|-------------------|----------------------------------------------------------------------------------------------------|--|--|
| notstrict         | Device Unreachable state change when:                                                                                                    |  |  |
|                   | • <i>All</i> of the enabled protocols are down, and                                                                                                    |  |  |
|                   | • <i>No</i> traps or syslogs were sent by the device for the past 6 minutes.                                                                                                    |  |  |
|                   | Device Partially Reachable state change when:                                                                                                    |  |  |
|                   | • <i>All</i> of the enabled protocols are down.                                                                                                    |  |  |
|                   | • Traps or syslogs are being sent by device.                                                                                                    |  |  |
| ensure-management | (Default) Device Unreachable state change when:                                                                                                    |  |  |
|                   | • <i>All</i> of the enabled protocols are down.                                                                                                    |  |  |
|                   | The status of traps/syslogs is not considered. (Because the state goes directly to Device Unreachable, you will never see the Device Partially Reachable communication state when using this policy.) |  |  |
| strict            | Device Unreachable state change when:                                                                                                    |  |  |
|                   | • At least one of the enabled protocols are down.                                                                                                    |  |  |
|                   | The status of traps/syslogs is not considered. (Because the state goes directly to Device Unreachable, you will never see the Device Partially Reachable communication state when using this policy.) |  |  |

#### Table 12-7 Supported VNE Management Communication Policies

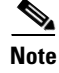

All changes to the registry should only be carried out with the support of Cisco. For details, contact your Cisco account representative.

By default, Prime Network uses the ensure-management policy. You can check the policy that is being used with the following command:

```
# cd $ANAHOME/Main
# ./runRegTool.sh -gs 127.0.0.1 get 127.0.0.1
"site/agentdefaults/da/dcs/type/com.sheer.metrocentral.coretech.common.dc.ManagedElement/R
eachability/policy"
ensure-management
#
If you want to change to a different management communication policy, see the instructions in Change
```

How Protocols are Tested for Reachability, page 12-30.

#### **Changing the Management Communication Policy and Policy**

The following procedure explains how to configure Prime Network to use a different policy to determine device reachability.

Note

All changes to the registry should only be carried out with the support of Cisco. For details, contact your Cisco account representative.

Use **runRegTool.sh** to make your registry changes, using the following format:

runRegTool.sh -gs 127.0.0.1 set 0.0.0.0 "site/agentdefaults/da/type/com.sheer.metrocentral.coretech.common.dc.ManagedElement/Reach ability/policy" value

The following table describes the policy key.

| Registry Entry<br>(Key) | Description                                                                                                    | Default Value         |
|-------------------------|----------------------------------------------------------------------------------------------------|-----------------------|
| policy                  | Management communication policy Prime Network should use.<br>Supported values are <b>strict</b> , <b>ensure-management</b> , or <b>notstrict</b> . For | ensure-<br>management |
|                         | information on the policies, see VNE Management Communication<br>Policies and How To Change Them, page 12-25.                                          |                       |

#### Table 12-8 Registry Setting for Reachability Policies

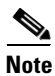

The following procedure requires a gateway restart.

**Step 1** Log into the gateway as *pnuser* and change to the Main directory.

```
# cd $ANAHOME/Main
```

**Step 2** Change the policy using the following command. This example changes the policy from ensure-management (the default) to strict:

```
# ./runRegTool.sh -gs 127.0.0.1 set 0.0.0.0
"site/agentdefaults/da/dcs/type/com.sheer.metrocentral.coretech.common.dc.ManagedElement/R
eachability/policy" strict
```

**Step 3** Restart Prime Network:

```
# cd $ANAHOME/Main
# networkctl restart
```

12-27

### **Protocol Reachability Tests**

These topics describes the tests Prime Network conducts to check the health of the SNMP, Telnet, XML, ICMP, and HTTP protocols. Settings for all of the protocols are listed in Table 12-9 on page 12-31. You can check Prime Network Vision to get details about the health of each protocol (see Figure 4-12 on page 4-45).

#### **SNMP**

SNMP connectivity is determined by the IP address of the device. The VNE polls the sysObjectId.0 (which is assumed to be available, simple, and immediate) and waits for a response (such as ".1.3.6.1.2.1.1.2.0"). The registry entries that control SNMP reachability testing are provided in Table 12-9 on page 12-31.

The following steps describe how Prime Network checks the health of the SNMP protocol.

| Step   | Description                                                                                                    |
|--------|----------------------------------------------------------------------------------------------------|
| Step 1 | The VNE detects a reachability problem.                                                                                                    |
| Step 2 | The VNE begins an SNMP reachability command cycle (the cycle is represented by <i>reachabilityretry</i> ).                                                                                          |
|        | The number of commands that are sent in each command cycle is determined by the value of <i>retries</i> . In this illustration, <i>retries</i> =3 and <i>timeout</i> =5 seconds.                    |
|        | <b>a.</b> The VNE sends an SNMP reachability command (a character) to the device. This is the first retry; <i>retry</i> =1.                                                                         |
|        | <ul><li>b. If the device does not respond within <i>timeout x retry</i> (5 seconds x 1), the SNMP command is repeated. The VNE sends another SNMP reachability command (this is retry 2).</li></ul> |
|        | <b>c.</b> If the device does not respond within <i>timeout</i> x <i>retry</i> (5 seconds x 2), the SNMP command is repeated (this is retry 3).                                                      |
|        | This continues until <i>retries</i> SNMP commands have been sent. This completes one reachability command cycle.                                                                                    |
| Step 3 | The value of <i>reachabilityretries</i> is decremented by 1.                                                                                                    |
| Step 4 | The mechanism waits the period of time specified by <i>reachabilityinterval</i> .                                                                                                    |
| Step 5 | The mechanism repeats the reachability command cycle (Step 2) until <i>reachabilityretries</i> equals                                                                                               |
| Step 6 | The SNMP protocol is marked Down.                                                                                                    |
|        |                                                                                                    |

How these values work together is illustrated in Figure 12-10.

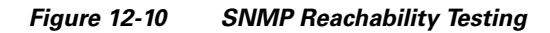

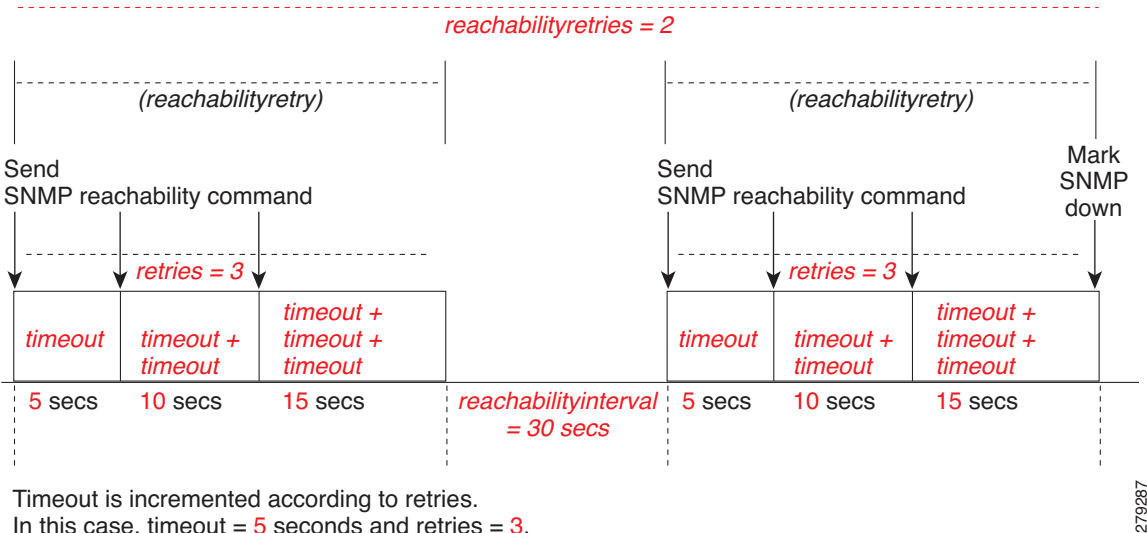

Timeout is incremented according to retries. In this case, timeout = 5 seconds and retries = 3.

By default, lazyreachability is disabled. This means the default reachability algorithm is proactive—the VNE sends an SNMP request to the device and expects a response. If a response is not received within a certain amount of time, the SNMP protocol is marked as Down. However, if the lazyreachability registry key is enabled, the VNE will not be proactive. Instead, the VNE will wait until a regular query is sent to the device, and if no result is received, the VNE marks the protocol as Down.

#### **Telnet and XML**

Telnet connectivity is determined by the IP address of the device. The VNE sends a space and carriage return and waits for the device to echo the prompt. The registry entries that control Telnet reachability testing are provided in Table 12-9 on page 12-31.

Ø, Note

Prime Network uses these same tests for XML reachability testing. The only difference is that instead of sending a space and a carriage return, the VNE sends a request to sample the serial number of the device.

The following describes the two most common scenario for Telnet problems.

| Scenario   | Description                                                                                                    |
|------------|----------------------------------------------------------------------------------------------------|
| Scenario 1 | A running command times out and the connection to the device is lost. The VNE will attempt to start a new connection with the device.          |
|            | 1. The VNE sends a message (a space and carriage return) to the device to initiate a login sequence.                                           |
|            | 2. Starting from when the login sequence was initiated, if there is no response within <i>logintimeout</i> , the protocol remains marked Down. |
| Scenario 2 | The device is not responding in a timely manner to a bulk command. The VNE will begin monitoring the device as follows.                        |
|            | 1. Starting from when the first bulk request was sent, if there is no response within <i>receivetimeout</i> , the VNE repeats the request.     |
|            | 2. If there is no response within <i>workingtimeout</i> , the protocol is marked Down.                                                         |

Figure 12-11 illustrates Scenario 2, where a device is not returning timely responses to a bulk command.

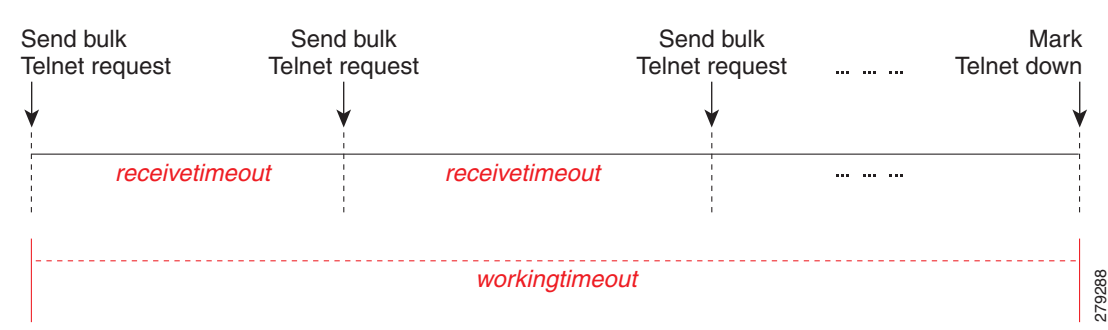

Figure 12-11 Telnet Reachability Testing When Bulk Command Not Completed

Sometimes it is not necessary for the VNE to maintain an open Telnet connection to a device, even if the session is idle. This is illustrated in Figure 12-12:

- **a.** The VNE sends Telnet reachability command (keepalive message) to the device. The keepalive message consists of a space and carriage return.
- **b.** If the device does not respond within *reachabilityinterval*, the protocol is marked Down.

#### Figure 12-12 Reachability Testing to Retain Telnet Connection

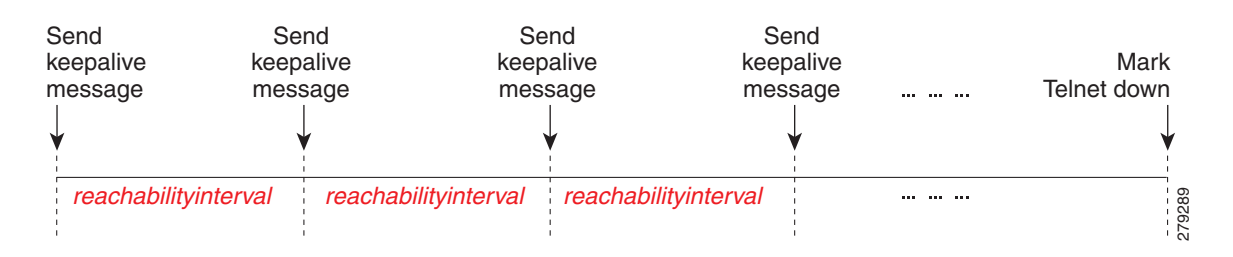

Finally, if an open Telnet session is idle for an amount of time that exceeds *idletime*, Prime Network closes the connection. If the protocol connection is dropped, it is possible that reachability problems may go undetected by Prime Network until the Telnet connection is needed.

By default, lazyreachability is disabled. This means the default reachability algorithm is proactive—the VNE sends a Telnet request to the device (and a space and a newline character) and expects a response. If a response is not received within a certain amount of time, the Telnet protocol is marked as Down. If the lazyreachability registry key is enabled, the VNE will not be proactive. Instead, the VNE will wait until a regular query is sent to the device, and if no result is received, the VNE marks the protocol as Down.

#### **ICMP**

ICMP connectivity is determined by sending a ping to a device and waiting for a reply. The registry entries that control ICMP reachability testing are provided in Table 12-9 on page 12-31. Due to a system limitation, ICMP packets cannot be sent. ICMP connectivity is therefore determined by attempting to establish a TCP connection on port 7 (Echo).

- 1. The VNE sends a ping to the device, and the device does not respond within *timeout*.
- 2. The first step is repeated *retries* times.
- **3.** If there is still not response, the ICMP protocol is marked Down, and the VNE starts this process again.

#### HTTP

HTTP connectivity is determined by trying to log into the device. If the device does not respond within *timeout*, the device is marked as Down.

### **Change How Protocols are Tested for Reachability**

Table 12-9 lists the registry settings that control how Prime Network tests the SNMP, Telnet, XML, ICMP, and HTTP protocols to ensure reachability. These tests are described in Protocol Reachability Tests, page 12-27.

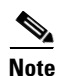

Because many VNEs may be impacted, we recommend that you change these settings during a maintenance window. Avoid setting numbers too low (which can trigger false "unreachable" messages) or too high (which may cause real problems to go undetected).

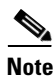

All changes to the registry should only be carried out with the support of Cisco. For details, contact your Cisco account representative.

| Registry Entry         | Description                                                                                                    | Default<br>Value |
|------------------------|----------------------------------------------------------------------------------------------------|------------------|
| SNMP                   |                                                                                                    |                  |
| trackreachability      | Enable reachability detection process for SNMP                                                                                                    | true             |
| timeout                | Timeout between each request (in seconds)                                                                                                    | 5                |
| retries                | Number of retries for each request                                                                                                    | 3                |
| reachabilityinterval   | Interval for device reachability command (in seconds)                                                                                                    | 30               |
| reachabilityretries    | Number of retries until a reachability problem is determined                                                                                                    | 1                |
| lazyreachability       | Send reachability request when normal polling occurs rather than sending a dedicated command.                                                                                              | false            |
| Telnet and XML         |                                                                                                    | 4                |
| trackreachability      | Enable reachability detection process for Telnet or XML                                                                                                    | true             |
| reachabilityinterval   | Interval for device reachability command (in seconds)                                                                                                    | 30               |
| lazyreachability       | Send reachability request when normal polling occurs rather than sending a dedicated command.                                                                                              | false            |
| logintimeout           | Timeout for login part (in seconds)                                                                                                    | 30               |
| receivetimeout         | Timeout for receiving initial device response to a command, or for executing a "more"<br>or other interactive user signal (for responses that have multiple pages or bulk) (in<br>seconds) |                  |
| workingtimeout         | Timeout for not receiving a device response to any commands (in seconds)                                                                                                    | 60               |
| idletime               | Amount of time where no commands are sent to device, after which to disconnect the Telnet or XML session (in seconds)                                                                      | 300              |
| ICMP                   |                                                                                                    | 1                |
| trackreachability      | Enable reachability detection process for ICMP ping                                                                                                    | true             |
| retries                | Number of retries for each ICMP ping                                                                                                    | 1                |
| timeout                | Timeout for not receiving a device response to the ICMP ping (in seconds)                                                                                                    | 5                |
| НТТР                   |                                                                                                    |                  |
| trackreachability      | Enable reachability detection process for HTTP                                                                                                    | true             |
| lazyreachability       | Send reachability request when normal polling occurs rather than sending a dedicated command.                                                                                              | false            |
| timeout                | Timeout for login (in seconds).                                                                                                    | 3                |
| connectionReuse        | Use the same connection to send and receive multiple HTTP requests/responses instead of opening a new connection for each request/response pair. Also known as HTTP keepalive.             | true             |
| authenticationRequired | Require device username and password when using HTTP.                                                                                                    | true             |

#### Table 12-9 Registry Settings for Device Protocol Reachability

# Change How VNE Commands Are Executed (Collectors Command and Priorities)

The following topics provide a high-level description of how VNE collectors execute the commands required to build a model of a device, and how to adjust the way Prime Network executes these commands:

- What Are Collectors and Command Priorities?, page 12-32
- Considerations for Using Fast Commands and Fast Collectors, page 12-33
- Expedited Commands and Activation Scripts and Fast Collectors, page 12-34
- Configuring a Command With the "Fast" Command Priority, page 12-35
- Creating a Fast Collector for a VNE, page 12-36

### What Are Collectors and Command Priorities?

Prime Network discovers and models a network element using commands that are called *registrations*. Registrations are forwarded to a VNE's *collectors*, which are the VNE components that communicate with the physical network element. By default, each VNE is configured to have two collectors: an SNMP collector and a Telnet collector. These collectors can execute only one command at a time. Because many commands are sent to the network element during modeling, each collector maintains a queue of commands. When a collector is busy, any new incoming commands are placed at the end of the queue (FIFO, or first in, first out). When a collector finishes with one command, it executes the next command in the queue in a serial fashion.

In most cases, executing command in a serial fashion is adequate. However, it may not be efficient enough for network elements with large configurations, for the following reasons:

- When modeling begins, the collector receives many commands in a short amount of time. This results in a very long command queue.
- Some commands require extra time to execute (for example, when sampling a routing table for a Cisco CRS-1). The result is that commands at the end of the queue experience long delays before execution. This is particularly problematic for expedited commands and activation script commands (these cases are discussed in Expedited Commands and Activation Scripts and Fast Collectors, page 12-34).

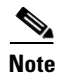

Slow response could be the result of a high CPU utilization problem. See CPU Utilization Problems: Where to Begin, page 12-2.

#### **Command Priorities and Command Queues: Normal and Fast**

To prevent delays in command execution, Prime Network uses a *command priority* mechanism. Every command is given one of the following priorities:

- Fast—High priority
- Normal—Normal priority (the default)

To deal with the two priorities, each collector maintains two *queues*: a fast queue for the fast commands and a normal queue for the normal commands. When a collector is available it will execute commands in the fast queue first. It will not execute any commands in the normal queue until the fast queue is empty.

#### **Fast Collectors**

Even a fast priority command can suffer a delay if, when it is sent, the collector is already busy executing a very large normal priority command.

For this situation, you can configure an additional collector called a *fast collector*. The fast collector is a special collector that is dedicated to commands in the fast queue. When the fast queue is empty, the fast collector is dormant.

For example, if you configure a fast collector for the Telnet protocol, Prime Network will have:

- One Telnet *fast* collector that only executes commands in the Telnet fast queue. If the Telnet fast queue is empty, the Telnet fast collector is dormant.
- One Telnet (default) collector that executes commands in both the Telnet normal and fast queues. (Remember that the default collector always executes commands in the fast queue first. If the Telnet fast collector is occupied, the Telnet (default) collector will execute the next command in the fast queue.).

#### **Collectors and Thread Sharing**

To decrease the overall number of threads used at the VNE layer, each AVM maintains pools of threads that are shared by the VNEs. VNEs acquire and release the threads as needed, in an asynchronous fashion.

One thread pool is dedicated to activation scripts. This thread pool grows dynamically, up to the number of VNEs in the AVM. Each thread is destroyed after 60 seconds of inactivity. Even if you expect a large number of activation scripts to run in parallel, you should see no IO degradation. However, we recommend that you do not run more than 100 concurrent activation scripts on a unit.

### **Considerations for Using Fast Commands and Fast Collectors**

There are obvious benefits of marking commands with a fast priority, and configuring and additional fast collector. But these methods also have some cost and possible risks.

#### **Risks of Using the Fast Command Priority**

Only a small number of registration commands should have a fast command priority. If too many commands are marked as fast, the queue for the fast commands can become long, with the following results:

- The purpose of command priorities is defeated because even fast commands have to wait in a queue.
- The normal commands are delayed even further because they are not executed until the (long) fast queue is empty.

#### **Risks of Using Fast Collectors**

We recommend that you do not configure an additional fast collector for the following reasons:

- The additional collector can impact system scale performance. In Prime Network, because each collector works in a separate thread, every VNE configured with a fast collector will consume an additional thread. If a large number of VNEs are configured with fast collectors, system performance can be significantly degraded.
- The additional collector could significantly reduce overall management traffic throughput. Every VNE configured with a fast collector opens an additional management connection to a device. Opening multiple connections in parallel can cause a significant increase in NE CPU levels, which can greatly reduce the overall throughput of management traffic.

#### **General Recommendation for Fast Commands and Fast Collectors**

For commands that are high priority, mark the command with the fast command priority. Do *not* configure an additional fast collector unless the command takes an unusually long time to execute.

### **Expedited Commands and Activation Scripts and Fast Collectors**

By default, all expedited commands, activation scripts, and CPU monitoring commands have a fast command priority.

CPU monitoring commands have a fast command priority so that Prime Network can quickly identify and respond to high CPU issues that may affect the device and overall system.

Expedited commands have a fast command priority, but only for their *first* execution. Normally, expedited command execute with little delay. When it has successfully executed, the expedited command returns to a normal command priority. You should only consider using an additional fast collector if expedited commands are consistently delayed by other commands that require a long time to execute. To find out which commands are expedited, see the specific syslog, trap, and command descriptions in:

- Cisco Prime Network 3.10 Supported Syslogs
- Cisco Prime Network 3.10 Supported Traps
- Cisco Prime Network 3.10 User Guide

Activation scripts (which are converted into commands) have a fast command priority by default. However, activation scripts must adhere to a more strict timeout mechanism than expedited commands.

All commands—expedited commands or commands in activation scripts—have a timeout period which begins when command execution starts. But activation scripts have an additional timeout on the gateway. This gateway timeout begins when the commands are sent to the VNE. If a collector is occupied for an extended period, the gateway timeout may expire and the activation will fail.

If activation commands are timing out, consider the following approaches:

- For devices with marginal timeouts (that is, devices for which there is a very small difference between the script timeout and the time required for the longest command to execute), consider slightly increasing the activation script timeout. However, this is not appropriate for complex device configuration commands.
- For very complex devices with commands that require several minutes to execute, consider configuring an additional fast collector. Increasing the timeout is not appropriate because the increase would have to be sizable. This would result in Prime Network taking a long time to detect activation script failures, hence reducing the system throughput.

#### General Recommendation for Using Fast Collectors with Expedited Commands and Activation Scripts

The default behavior (described earlier) should be sufficient for both activation scripts and expedited commands. Consider an additional fast collector only if commands are experiencing unacceptable delays.

<u>Note</u>

If you decide to configure additional fast collectors, limit it to the smallest possible number of VNEs—in other words, *only* for VNEs with the most critical need. Also be sure to monitor the system for any effects on device CPU and system scale performance.

### **Configuring a Command With the "Fast" Command Priority**

By default, all commands have a normal command priority and are executed by the collector in a FIFO basis. You can mark a command to have the fast (high) command priority, which means it will be placed in the collector's fast queue rather than its normal queue. Use the following procedure to edit the command priority in the registry.

٩, Note

We recommend that you do not change any of these settings. Changes to the registry should only be carried out with the support of Cisco. For details, contact your Cisco account representative.

#### **Before You Begin**

- Read Risks of Using the Fast Command Priority, page 12-33.
- Read General Recommendation for Fast Commands and Fast Collectors, page 12-34.

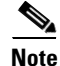

This procedure requires a gateway restart.

To set a command priority to fast, use the following procedure.

**Step 1** Log into the gateway as *pnuser* and change to the Main directory:

#### # cd \$ANAHOME/Main

**Step 2** Issue the following command to configure commands with the fast command priority. The variable *registry-path* is the path to the command to be configured. For example, for the CPU usage command in Cisco IOS devices, use the following:

# ./runRegTool.sh -gs 127.0.0.1 set 0.0.0.0 "site/registry-path/cpu usage snmp/instrumentationservices/command/priority" fast

**Step 3** Restart the gateway server:

# networkctl restart

### **Creating a Fast Collector for a VNE**

By default, every protocol has only one collector (that is, no fast collector). You can configure a fast Telnet or SNMP collector for a VNE by editing the registry.

Note

Before you configure a fast collector, try using the fast command priority mechanism. See Configuring a Command With the "Fast" Command Priority, page 12-35.

Note

We recommend that you do not change any of these settings. Changes to the registry should only be carried out with the support of Cisco. For details, contact your Cisco account representative.

#### **Before You Begin**

- Read Risks of Using Fast Collectors, page 12-34.
- Read General Recommendation for Using Fast Collectors with Expedited Commands and Activation Scripts, page 12-35.

To create a fast Telnet or SNMP collector for a specific VNE, use the following procedure.

**Step 1** Log into the gateway as *pnuser* and change to the Main directory:

# cd \$ANAHOME/Main

**Step 2** Issue the following command to create a new fast collector for a specific VNE. In the following, *avmxxx* is the AVM ID, *vne-key* is the VNE name, and *vne-ip* is the VNE IP address.

If the VNE is on the gateway server, *unit-IP* should be **127.0.0.1**. If the VNE is on a unit server, *unit-IP* should be the unit's IP address.

• To create an SNMP fast collector for the VNE with the ID *vne-key*:

```
# ./runRegTool.sh -gs 127.0.0.1 set unit-IP
"avmxxx/agents/da/vne-key/ips/vne-ip/protocols/snmp/maxfastcollector" 1
```

• To create a Telnet fast collector for the VNE with the ID *vne-key*:

```
# ./runRegTool.sh -gs 127.0.0.1 set unit-IP
"avmxxx/agents/da/vne-key/ips/vne-ip/protocols/telnet/maxfastcollector" 1
```

#### **Step 3** Restart the VNE.

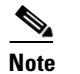

Be sure to monitor the system for any effects on device CPU and system scale performance.

OL-28066-01

### **Change Settings That Control VNE Data Saved After Restarts**

Persistency is the ability to store information in the unit for later use. These topics describe the VNE persistency mechanism in Prime Network:

- Persistency Overview, page 12-37
- Alarm Persistency, page 12-38
- Instrumentation Persistency, page 12-41
- Topology Persistency, page 12-42

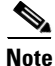

These topics describe some of the persistency registry settings. Changes to the registry should be performed only with the support of Cisco. For details, contact your Cisco account representative.

### **Persistency Overview**

Persistency information is stored across unit, AVM, and VNE restarts. This accelerates the startup time after restarts because Prime Network does not have to re-poll the complete NE.

VNE data persists during runtime when a VNE polls data from a device, and the VNE updates the files in the file system for changes in the device's response according to the persistency variables. When a VNE is started or restarted, the persistency information is read from these files once. Every normal polling or refresh that takes place after the first time will read the data from the device itself and not from the files.

VNE data persistency is lost in the following scenarios (but alarm persistency is saved):

- A user manually moves the VNE to another AVM, or moves the parent AVM to another unit.
- A unit server high availability event occurs, causing a unit to switch over to the standby unit.
- The device the VNE models is reconfigured (for example, a new sysOID or software version change).

The upgrade mechanism automatically clears all persistency files on Prime Network gateways and units. This option does not clear the alarm history that is stored in the Prime Network database.

#### Instrumentation Persistency

Instrumentation persistency is used mainly to:

- Shorten the starting time of VNEs for devices. When the information from the local file system is used, the device's response time and network latency are eliminated; thus the VNE finishes modeling its first state very quickly.
- Provide information about the old state of the VNE, to initiate alarms if the status has changed while the VNE was unloaded. For example, a Port Down alarm is initiated only if the port status was up and changed to down. This ensures that an alarm is not issued on ports which should be down. By maintaining information about the old state of the port, the system understands whether or not the current state is valid.
- Help lower the CPU load on the device while starting when many polling commands are generated. Also, when persistence data is loaded from the unit, traffic bandwidth between the unit and device is much lower than when the system is loaded using "ordinary" device discovery and modeling.

For more information, see Instrumentation Persistency, page 12-41.

#### **Topology Persistency**

Topology persistency creates topology between devices on startup when the VNE is loaded, instead of performing the entire discovery process. Verification of the links is then performed. For more information, see Topology Persistency, page 12-42.

#### **Alarm Persistency**

Alarm persistency saves information about the VNE components that send alarms. When a VNE sends an alarm, the VNE can save this information (that it has sent an alarm of type X). This information can then be used by the VNE components after restarts to verify whether the VNE needs to send clearing alarms where changes have occurred in the device when the VNE was down. For more information, see Alarm Persistency, page 12-38.

### **Alarm Persistency**

Alarm persistency enables the system to clear alarms that relate to events that occurred while the system was down. For example, a Link Down alarm is generated, and then the system goes down. While the system is down, a Link Up event occurs in the network, but because the system is down, it does not monitor the network. When the system goes up, the alarm is cleared because the system remembers that a Link Down alarm exists, and the system needs to clear it by sending a corresponding alarm.

Persisting events are held in the AlarmPersistencyManager. Each VNE contains an AlarmPersistencyManager object. Alarms are added to and removed from the AlarmPersistencyManager object in order to maintain the status of an event, whether it exists in the repository or not; that is, whether an up alarm or a clearing alarm has been generated. Two copies of alarm persistency information are maintained: one in the memory, and the other on disk.

At startup, the AlarmPersistencyManager retrieves the events persisted for the containing VNE. Because alarm persistency is based on a VNE's IP address, if you change the IP

Event data in the files is updated at the following times:

- At shutdown.
- After a change, when an event is added or removed.
- After a specific interval of time has passed. This prevents data from being rewritten to the persistency file when a stream of events is added or removed during a short period of time, because the data is saved only after the specified period of time has elapsed.

#### Initialization

Alarm persistency is controlled by settings in the registry. Global alarm persistency information is stored in agentdefaults.xml. The major settings are listed in Table 12-10. The settings for these configurable items only apply when trying to retrieve data from the persistency files. Individual event persistency information is described in Configuring Alarm Persistency for a Specific Event, page 12-39.

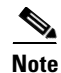

All changes to the registry should only be carried out with the support of Cisco. For details, contact your Cisco account representative.

| Registry Entry        | Description                                                                                                    | Default Value         |
|-----------------------|----------------------------------------------------------------------------------------------------|-----------------------|
| enabled               | Enabled the persistency mechanism for this VNE.                                                                                                    | true                  |
| writing-delay         | Interval (in milliseconds) between the arrival of a new<br>event or the removal of an existing event, and the writing<br>activity of the persistency file. | 300000<br>(5 minutes) |
| max-alarm-age-in-days | How many days an event remains in a persistency file before it becomes obsolete.                                                                           | 7                     |

#### Table 12-10 Default Settings for Alarm Persistency

#### **Retrieving Events**

At startup, each VNE calls its AlarmPersistencyManager to load the persisting events.

If the file does not exist or is corrupt, no events are loaded. Faulty event objects are not loaded. Events which have been in the file for longer than the configured maximum age are not loaded. No age tests are held during ordinary runtime.

#### **Storing Events**

At shutdown, events are saved to the VNE's event persistency file as a precaution in case the events have not already been saved.

#### **Removing an Event**

An event is searched for and removed using the same information which was used to add it. The event is removed from memory because a clearing event (for example, a Link Up alarm) has been generated, and the persistency information is no longer required. After the removal, the AlarmPersistencyManager stores the events after a writing delay, as specified in the registry.

#### **Removing an Event and Clearing an Alarm**

The AlarmPersistencyManager is able to search for and remove an event, and send a clearing alarm for the event, if it is found that this information is no longer required because the alarm has been cleared.

After an event has been added to or removed from the AlarmPersistencyManager, a delayed message is sent to the AlarmPersistencyManager. Upon its arrival, the message triggers the events to be stored to the file.

#### **Configuring Alarm Persistency for a Specific Event**

Alarm persistency can be configured per event using the setting described in Table 12-11. Event-specific persistency information is stored in event-persistency-application.xml.

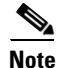

All changes to the registry should only be carried out with the support of Cisco. For details, contact your Cisco account representative.

L

| Registry Entry    | Description                              | Default Value                 |
|-------------------|------------------------------------------|-------------------------------|
| alarm-persistency | Enable persistency for a specific event. | See Alarm Persistency Default |
|                   |                                          | Configuration, page 12-40     |

| Table 12-11 | Registry Setting for A | larm Persistency for a | a Specific Event |
|-------------|------------------------|------------------------|------------------|
|-------------|------------------------|------------------------|------------------|

In the following LDP Neighbor Loss alarm, the LDP Neighbor Down event marks the alarm as present in the system (persisted), and the LDP Neighbor up event is used to clear the alarm from persistency (unpersist):

#### **Alarm Persistency Default Configuration**

The following alarms are configured to be persistent.

| all ip interfaces down             | ds3path port down due to admin            | link down on unreachable            |
|------------------------------------|-------------------------------------------|-------------------------------------|
| ascend link down trap              | ds3path port down due to card             | link overutilized                   |
| bfd connectivity down              | ds3path port down due to oper             | log archive disabled                |
| bfd neighbour loss                 | ds3path port down due to upper layer down | low priority member down            |
| bgp link down due to admin         | ds3path port flapping                     | lsp removed                         |
| bgp link down due to oper          | dual stack IP removed                     | medium priority member down         |
| bgp link down vrf due to admin     | duplicate ip on vpn found                 | memory overutilized                 |
| bgp link down vrf due to oper      | dwdm controller down                      | mlppp admin down                    |
| bgp neighbour loss due to admin    | dwdm g709 status down                     | mlppp oper down                     |
| bgp neighbour loss due to oper     | efp admin down                            | MPLS TE FRR state changed to active |
| bgp-neighbor-loss-vrf-due-to-admin | efp down due to error disabled            | MPLS interface removed              |
| bgp-neighbor-loss-vrf-due-to-oper  | efp oper down                             | ospf neighbor down                  |
| bridgeilan ac clear                | envmon condition syslog                   | pim interface down syslog           |
| bridgeilan ac shutdown             | envmon fan syslog                         | pim neighbor loss syslog            |
| bridgeilan bridge-domain clear     | envmon powersupply syslog                 | port down due to admin              |
| bridgeilan bridge-domain shutdown  | envmon temperature syslog                 | port down due to card out           |
| bridgeilan pseudowire shutdown     | fabric hardware syslog                    | port down due to card down          |

#### Table 12-12Persisted Alarms

| bridgeilan pseudowire clear                   | flash card removed syslog                    | port down due to oper                 |
|-----------------------------------------------|----------------------------------------------|---------------------------------------|
| card down                                     | GRE tunnel down                              | port down due to upper layer down     |
| card down syslog                              | high priority member down                    | port flapping                         |
| card out                                      | ima admin down                               | rx dormant                            |
| cpu overutilized                              | ima oper down                                | rx overutilized                       |
| device unsupported                            | interface status down GRE tunnel             | sonetpath link down                   |
| discard packets                               | interface status down connection             | sonetpath link down due to admin down |
| dropped packets                               | interface status down non connection         | sonetpath link down due to card       |
| ds0 bundle admin down                         | keepalive not set                            | sonetpath link down due to oper down  |
| ds0 bundle oper down                          | 12tp peer not established                    | sonetpath link down on unreachable    |
| ds1path link down                             | 12tp sessions count exceeds max<br>threshold | sonetpath port down due to admin      |
| ds1path link down due to admin down           | lag admin down                               | sonetpath port down due to card       |
| ds1path link down due to card                 | lag oper down                                | sonetpath port down due to oper       |
| ds1path link down due to oper down            | lag link admin down                          | sonetpath port flapping               |
| ds1path link down on unreachable              | lag link down on unreachable                 | stop flapping non-cleared             |
| ds1path port down due to admin                | lag link oper down                           | sub card down                         |
| ds1path port down due to card                 | layer 2 aggregation admin down               | sub card out                          |
| ds1path port down due to oper                 | layer 2 aggregation oper down                | sub-interface admin down              |
| ds1path port down due to upper layer<br>downb | layer 2 tunnel down                          | sub-interface oper down               |
| ds1path port flapping                         | LDP neighbor down                            | tx dormant                            |
| ds3path link down                             | link down                                    | tx overutilized                       |
| ds3path link down due to admin down           | link down due to admin down                  | vsi admin down                        |
| ds3path link down due to card                 | link down due to card                        | vsi oper down                         |
| ds3path link down due to oper down            | keepalive not set                            |                                       |
| ds3path link down on unreachable              | link down due to oper down                   |                                       |

| Table 12-12 Persisted Alarms (continued) | able 12-12 | Persisted Alarms (continued) |
|------------------------------------------|------------|------------------------------|
|------------------------------------------|------------|------------------------------|

### **Instrumentation Persistency**

The instrumentation layer persists the information that was collected from the device to the file system. When the VNE restarts, it uses this information to emulate the device's response, and thus the VNE can be modeled according to its last persistent state. The next polling instance is performed against the real device.

The registry entries that control instrumentation persistency are provided in Table 12-13.

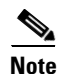

All changes to the registry should only be carried out with the support of Cisco. For details, contact your Cisco account representative.

| Registry Entry             | Description                                                                                                    | Default Value            |  |
|----------------------------|----------------------------------------------------------------------------------------------------|--------------------------|--|
| persistencydir             | Specifies the directory in which persistency information is saved on<br>the local file system. This is a relative path. Allowed values are a<br>string that represents the relative directory in the file system.                                                                                                    | instrumentor-persistency |  |
| persistencylevel           | Controls the level of persistency to be used. The allowed values are Full (persisted) or Off (not persisted).                                                                                                    | Full                     |  |
|                            | These values can be used for certain commands to make sure some are persisted and some are not.                                                                                                    |                          |  |
|                            | <b>Note</b> If a compound command contains both Full and Off persistency levels, Prime Network will use the full level for all commands.                                                                                                    |                          |  |
| persistencystorageenabled  | Controls whether the whole storage mechanism is enabled.                                                                                                    | true                     |  |
| persistencystorageinterval | Interval (in milliseconds) for which the data to be persisted is<br>accumulated and then written to the persistent storage in bulk. Files<br>are only updated if they have changed.                                                                                                    | 1200000 (20 minutes)     |  |
|                            | The default value (20 minutes) is a compromise between small<br>intervals (which cause more I/O operations in the local file system)<br>and long intervals (which result in stored information not being<br>up-to-date).                                                                                                    |                          |  |
| persistencytimeout         | Timeout period (in milliseconds) at which initial data is marked as obsolete; all subsequent commands will run directly on the device.                                                                                                    | 600000 (1 minute)        |  |
|                            | If the persistency mechanism is enabled when the instrumentation<br>layer starts, it loads all the data from the files. This data can be used<br>for the commands only the first time they are executed. Some<br>commands can be used for the first time, long after other commands<br>have finished multiple cycles; for example, commands which run<br>only when the status on the device has changed. |                          |  |
|                            | The default value (1 minute) is a compromise between a small value (which can cause the instrumentation layer to ignore the persistent data) and a large value (which causes the data to be retrieved long after the VNE has finished loading).                                                                                                    |                          |  |
|                            | <b>Note</b> We recommend that this value be at least 600000 (1 minute).                                                                                                    |                          |  |

| Table 12-13 | <b>Registry Settings</b> | for Instrumentation | Persistency |
|-------------|--------------------------|---------------------|-------------|
|             |                          |                     |             |

### **Topology Persistency**

Prime Network supports persistency for Layer 1 topological connections. Layer 1 topology supports one connection per Device Component (DC), so the physical topology reflects a single port connected by a single link.

The following topologies are persisted:

- Layer 1 counter-based topologies.
- Static topologies.

Static topology, which identifies physical links configured by the user, is persisted once a user configures the static link between the two entities. This link is then stored in the registry, in the AVM key that contains the specific VNE registrations.

For other topologies, every time a link is created, the persistency mechanism writes the link to this file. When a link is disconnected, the file representing the link is removed.

Note

Topology persistency assumes that the XID (the unique device component ID) is persistable. For example, the port XID should remain the same after the device reboots or after the VNE reboots. This is not dependent on whether the ifIndex is changed from time to time.

Topology persistency is controlled by the setting listed in Table 12-14.

Note

All changes to the registry should only be carried out with the support of Cisco. For details, contact your Cisco account representative.

Table 12-14 Registry Setting for Topology Persistency

| Registry Entry | Descr                                 | iption                                       | Default Value |
|----------------|---------------------------------------|----------------------------------------------|---------------|
| persistency    | Enable physical topology persistency. |                                              | true          |
|                | Note                                  | We recommend that this entry remain enabled. |               |

## Create Connections for Unmanaged Network Segments (Cloud VNEs and Links)

Cloud VNEs represent *unmanaged* network segments that are connected to two or more *managed* segments. This prevents interruptions to alarm correlations and affected subscribers for the managed segments.

These topics describe how to add and remove links between two ports of two network elements in the network that are connected to some unmanaged network segment through a Cloud VNE. Dynamic links are used to connect these ports to a cloud.

Static links override any existing autodiscovered topology in the system. A static link is identical in all respects to a link that is autodiscovered.

- Unmanaged Segments and Cloud VNEs, page 12-44
- Creating and Deleting Static Links, page 12-51

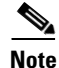

If you create a cloud VNE with a static connection to a device, and you upgrade to a later version of Prime Network, the connection between the cloud VNE and the device may be lost. You should delete and recreate the link.

### **Unmanaged Segments and Cloud VNEs**

Three types of technology simulations are supported for Cloud VNEs: Frame Relay, ATM, and Ethernet. If you want to work with Cloud VNEs with Ethernet support, see Ethernet on Cloud VNEs, page 12-44.

Administrators can create Cloud VNEs that represent:

- A single device to which two or more *managed* segments of the network can be connected. In this case, the Cloud VNE builds a model with port type and technology that is identical to its adjacent VNEs and virtual forwarding components. Each physical port in a VNE can connect to only one Cloud VNE.
- Multiple unmanaged segments and multiple technologies, as long as each technology is in a different network segment.
- Multiple Cloud VNEs, each one representing a portion of an unmanaged network.

All VNEs can also be configured to connect dynamically to a Cloud VNE. When loading, the VNE gathers whatever data is relevant to the Cloud VNE, and sends the data to it. Upon receiving this information, the Cloud VNE builds the corresponding model to allow the topology to connect the two VNEs.

To create a Cloud VNE, you must do the following:

- Create the VNE using Prime Network Administration. You only have to provide a name for the VNE. No additional protocols need to be configured for the Cloud VNE. See Ethernet on Cloud VNEs, page 12-44.
- **2.** Connect the cloud VNE to a device, which will automatically populate the Cloud VNE with technology and topology information. See Connecting the Cloud VNE to a Device, page 12-46.

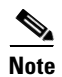

Unmanaged segments must be pure switches; no routing can be involved with the segment.

#### **Ethernet on Cloud VNEs**

When using an Ethernet LAN cloud to represent unmanaged network segments, be aware of the following:

- For Ethernet interfaces with duplicate IPs, see Configuring Duplicate IP Addresses on Ethernet Interfaces, page 12-45.
- Devices on both sides of the cloud must communicate so that a Cloud VNE can build the forwarding information properly; otherwise, their MAC addresses do not appear in each other's ARP or bridging tables.
- The logic that builds the bridging table assumes that each port in the network has a unique MAC address. If multiple ports with the same MAC address do exist in the network, the Cloud VNE will not function properly.
- The logic that builds the bridging table assumes there all VLANs in the network have different IDs. If multiple VLANs with the same ID do exist on any of the VNEs connected to the cloud, the VLANs will be connected together on the cloud.
- A router with an interface that is an ingress point of a Martini tunnel (with no IP address configuration) cannot be connected to a cloud. A Layer 2 tunnel represents a point-to-point pseudowire in the network.

- The size of the Ethernet Cloud VNE depends on the number of devices, their configurations and the number of VLANs that are connected to it.
- The Layer 2 devices in the unmanaged cloud segment cannot contain VLAN rewrite configurations that are not supported by the Cloud VNE.
- The Cloud VNE does not support the Q-in-Q technology. If VLAN stacking is configured on an unmanaged segment, or if ports with Q-in-Q configuration are connected to the cloud, the cloud might not be able to simulate the behavior of the unmanaged segment.
- The Cloud VNE does not have Spanning Tree Protocol (STP) awareness, so any link from a device to the unmanaged network is assumed to be in a nonblocking state. This might cause the forwarding information calculated by the Cloud VNE to be inaccurate.
- By default, Prime Network does not display VLANs that are present on the device and that cannot be deleted, such as restricted Fiber Distributed Data Interface (FDDI), Token Ring, and other nonEthernet VLANs.

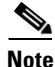

Most of the Ethernet functionality—namely, MAC and VLAN support—is only available for dynamic links.

#### **Configuring Duplicate IP Addresses on Ethernet Interfaces**

Figure 12-13 provides an example of a configuration of duplicate IP addresses on Ethernet interfaces that are connected to the same Cloud VNE.

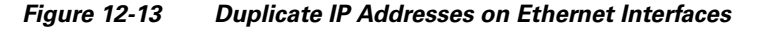

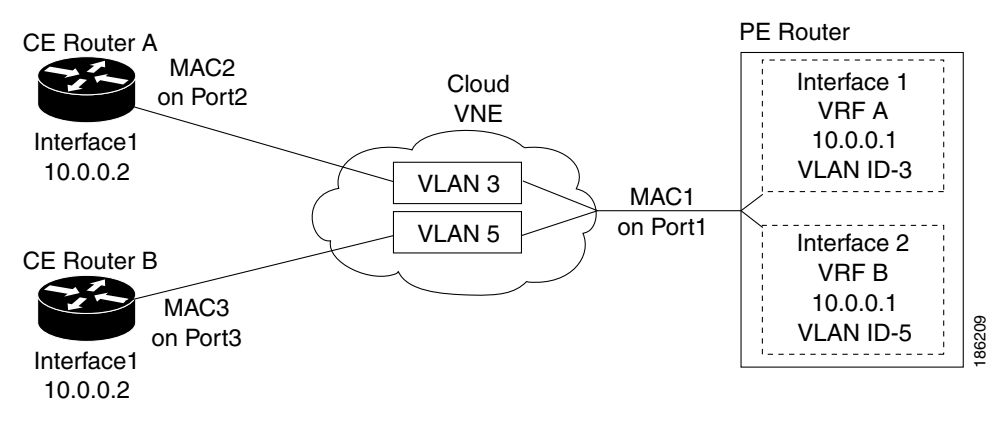

In Figure 12-13, a PE router and two CEs are connected to an unmanaged Ethernet access network, represented by a Cloud VNE.

The PE router is connected to the Cloud VNE through Port1. Two interfaces configured on Port1 are connected to different VRFs (VRF A and VRF B). Both VRF interfaces are configured with the same IP address (10.0.0.1). Each interface is configured with a different VLAN encapsulation (VLAN-ID 3 and VLAN-ID 5), and is connected to a different VLAN in the unmanaged network (VLAN 3 and VLAN 5).

The two CEs are connected to different VLANs in the unmanaged network: CE A is connected to VLAN 3 through Port2, and CE B is connected to VLAN 5 through Port3. Both Port2 and Port3 are access ports (that is, untagged ports with no VLAN encapsulation) and are configured with identical IP addresses (10.0.0.2).

The Cloud VNE creates a similar port for each port connected to it, and two bridges, one per VLAN (that is, a bridge for VLAN 3 and a bridge for VLAN 5). Each bridge contains a forwarding table with the MAC addresses of the ports connected to that VLAN. In this example, the bridge representing VLAN 3 contains MAC1 and MAC2, and the bridge representing VLAN 5 contains MAC1 and MAC3.

#### **Connecting the Cloud VNE to a Device**

Each Cloud VNE has a unique agent ID (that is used as the Cloud VNE's identifier) that cannot be used to access any network element. To connect a regular VNE to a Cloud VNE, the VNE must be configured with the physical port that should be connected, and the agent ID of the Cloud VNE.

When configuring a Cloud VNE for dynamic operation, the cloud model and the topology (that is, the link between the Cloud VNE and the adjacent VNE) are discovered and managed automatically by Prime Network.

To configure the Cloud VNE to operate dynamically, after creating a new Cloud VNE, you must:

- 1. Identify the OID of the physical port layer of the port that will connect to the Cloud VNE.
- 2. Connect the ports on the adjacent VNEs to the Cloud VNE.
- 3. For Cloud VNEs with Ethernet support, configure the Cloud VNE's permissible subnets.

#### **Before You Begin**

If you are creating an Cloud VNE with Ethernet support, read Ethernet on Cloud VNEs, page 12-44.

- **Step 1** Identify the physical port layer OID of the ports that will connect to the Cloud VNE.
  - **a.** Perform a **GET** on the PhysicalRoot to retrieve all the physical models of the VNE up to the physical layer. The **GET** command can be optimized to retrieve only necessary information using a specific retrieval specification.

The following is an example of an optimized GET command for VNE PE\_South:

```
<command name="Get">
    <param name="oid">
        <value>{[ManagedElement(Key=PE_South)][PhysicalRoot]}</value>
    </param>
    <param name="rs">
        <value>
            <key name="imo-view-controller">
                <entry name="depth">10</entry>
                <entry name="register">true</entry>
                <entry name="cachedResultAcceptable">false</entry>
               <key name="requiredProperties">
                    <key name="com.sheer.imo.IPhysicalRoot">
                       <entry name="EquipmentHolders"/>
                    </kev>
                    <kev name="com.sheer.imo.IEquipmentHolder">
                        <entry name="ContainedEquipmentHolder"/>
                        <entry name="ContainedEquipment"/>
                    </key>
                    <key name="com.sheer.imo.IEquipment">
                        <entry name="SupportedPTPs"/>
                    </kev>
                    <key name="com.sheer.imo.IPhysicalTerminationPoint">
                        <entry name="ContainedCurrentCTPs"/>
                    </key>
                </kev>
                <key name="requiredAspects">
                </key>
```

```
</key>
</value>
</param>
</command>
```

**b.** Identify the physical layer (port) OID according to port name or location. You will need For example, from the result of the previous step's GET command, this would be the physical layer OID of port FastEthernet1/0 in PE\_South.

```
<?xml version="1.0" encoding="UTF-8"?>
<IPhysicalRoot>
  <ID type="Oid">{[ManagedElement(Key=PE_South)][PhysicalRoot]}</ID>
  <EquipmentHolders type="IMObjects_Array">
    <IChassis>
      <ID type="Oid">{[ManagedElement(Key=PE_South)][PhysicalRoot][Chassis]}</ID>
      <ContainedEquipmentHolder type="IMObjects_Array">
      . . . .
        <IEquipmentHolder>
          <ID
type="0id">{[ManagedElement(Key=PE_South)][PhysicalRoot][Chassis][Slot(SlotNum=1)]}</I
D>
          <ContainedEquipment type="IModule">
            <ID
type="Oid">{[ManagedElement(Key=PE_South)][PhysicalRoot][Chassis][Slot(SlotNum=1)][Mod
ule]}</ID>
            <SupportedPTPs type="IMObjects_Array">
              <IPortConnector>
                <ID
type="Oid">{[ManagedElement(Key=PE_South)][PhysicalRoot][Chassis][Slot(SlotNum=1)][Mod
ule][Port(PortNumber=FastEthernet1/1)]}</ID>
                <ContainedCurrentCTPs type="IMObjects_Array">
                  <IPhysicalLayer>
                    <ID
type="0id">{[ManagedElement(Key=PE_South)][PhysicalRoot][Chassis][Slot(SlotNum=1)][Mod
ule][Port(PortNumber=FastEthernet1/1)][PhysicalLayer]}</ID>
                  </IPhysicalLaver>
                </ContainedCurrentCTPs>
              </IPortConnector>
              <IPortConnector>
                <TD
type="0id">{[ManagedElement(Key=PE_South)][PhysicalRoot][Chassis][Slot(SlotNum=1)][Mod
ule][Port(PortNumber=FastEthernet1/0)]}</ID>
                <ContainedCurrentCTPs type="IMObjects_Array">
                  <IPhysicalLayer>
                    <TD
type="0id">{[ManagedElement(Key=PE_South)][PhysicalRoot][Chassis][Slot(SlotNum=1)][Mod
ule][Port(PortNumber=FastEthernet1/0)][PhysicalLayer]}</ID>
                  </IPhysicalLayer>
                </ContainedCurrentCTPs>
              </TPortConnector>
            </SupportedPTPs>
          </ContainedEquipment>
        </IEquipmentHolder>
     . . . .
      </ContainedEquipmentHolder>
    </IChassis>
  </EquipmentHolders>
</IPhysicalRoot>
```

#### The OID is

{[ManagedElement(Key=PE\_South)][PhysicalRoot][Chassis][Slot(SlotNum=1)][Module][Port(PortNumber=FastEthernet1/0)][PhysicalLayer]}

c. Replace / (the slash) in the port name with \!slash\! when specifying the OID in the CLI command.

For example, the OID from the preceding step should be changed to:

{[ManagedElement(Key=PE\_South)][PhysicalRoot][Chassis][Slot(SlotNum=1)][Module][Port(PortNumber=FastEthernet1\!slash\!0)][PhysicalLayer]}

- **Step 2** Connect the ports to the Cloud VNE. For each VNE that represents a device that is connected to the unmanaged network represented by the Cloud VNE, do the following:
  - a. Log into the gateway as *pnuser*.
  - **b.** Change to the Main directory:
    - # cd \$ANAHOME/Main
  - **c.** Obtain the cloud agentId by running the following command, where *cloudAvmId* is the ID of the AVM in which the cloud was defined:

```
cat registry/avmcloudAvmId.xml
```

In the following example, a cloud was defined on AVM 358:

```
# cat registry/avm358.xml
<?xml version="1.0" encoding="UTF-8"?>
<key name="avm358">
    <entry name="default">mcvm</entry>
    <entry name="avmkey">AVM 358</entry>
    <key name="agents">
        <key name="da">
            <key name="Cloud">
                <entry name="default">sheer/cloud/product/software versions/default
version</entrv>
                <entry name="element type">SHEER_NETWORKS_CLOUD</entry>
                <entry name="deletePersistency">true</entry>
                <entry name="adaptivePollingType">1</entry>
                <key name="creationTime">
                    <entry name="time">1311516933201</entry>
                </key>
                <key name="pollingrates">
                    <entry name="default">pollinggroups/default</entry>
                </key>
                <key name="amsi">
                    <key name="topology">
                        <key name="dynamic">
                            <kev name="permissible-subnet">
                                <entry name="subnet">0.0.0.0/0</entry>
                            </kev>
                        </kev>
                        <key name="static"></key>
                    </kev>
                </kev>
                <key name="maintenance">
                    <entry name="activated">false</entry>
                </key>
                <key name="ips">
                    <entry name="agentId">784</entry>
                    <key name="Cloud">
```

. . .

d. From the gateway, run the following CLI commands:

```
# ./runRegTool.sh -gs 127.0.0.1 add unit-IP
"avmxxx/agents/da/vne-key/dcs/instance/physical-layer-oid/cloud topology"
# ./runRegTool.sh -gs 127.0.0.1 set unit-IP
"avmxxx/agents/da/vne-key/dcs/instance/physical-layer-oid/cloud topology/id"
cloud-agent-ID
```

The following lists the parameters you must define:

| Parameter          | Meaning                                                                                                    |
|--------------------|----------------------------------------------------------------------------------------------------|
| unit-IP            | The IP address of the Solaris machine on which the parent AVM resides (for the VNE that will connect to the Cloud VNE). If the AVM is on the gateway server, <i>unit-IP</i> should be <b>127.0.0.1</b> . |
| avmxxx             | The ID of the parent AVM (for the VNE that will connect to the Cloud VNE).                                                                                                    |
| vne-key            | The name of the VNE which will connect to the Cloud VNE.                                                                                                    |
| physical-layer-oid | The OID of the VNE port which will connect to the Cloud VNE. This is the OID you identified in Step 1 of this procedure.                                                                                 |
| cloud-agent-ID     | The agent ID of the Cloud VNE. (This is the Cloud VNE you created in Add a New Device Type, page 4-17.)                                                                                                  |

Example:

```
# ./runRegTool.sh -gs 127.0.0.1 add 192.168.100.1
"avm900/agents/da/PE_South/dcs/instance/{[ManagedElement(Key=PE_South)][PhysicalRoot][
Chassis][Slot(SlotNum=1)][Module][Port(PortNumber=FastEthernet1\!slash\!0)][PhysicalLa
ver]}/cloud topology"
```

```
# ./runRegTool.sh -gs 127.0.0.1 set 192.168.100.1
```

```
"avm900/agents/da/PE_South/dcs/instance/{[ManagedElement(Key=PE_South)][PhysicalRoot][
Chassis][Slot(SlotNum=1)][Module][Port(PortNumber=FastEthernet1\!slash\!0)][PhysicalLa
yer]}/cloud topology/id" 784
```

The previous example connects a VNE named PE\_South (which resides in avm900 on unit 192.168.100.1) with a Cloud VNE that has the agent ID 784. The connection with the Cloud VNE is made using the physical layer of PE\_South that has the OID:

{[ManagedElement(Key=PE\_South)][PhysicalRoot][Chassis][Slot(SlotNum=1)][Module][Port(PortNumber=FastEthernet1/0)][PhysicalLayer]} is connected to the Cloud VNE with the agent ID 784.

- e. Restart the VNE.
- **Step 3** If the cloud represents an Ethernet access network, configure the permissible subnets on the Cloud VNE. This will permit IP interfaces to connect to other entities only if the interfaces are on the specified subnets. This minimizes the number of connections the Cloud VNE handles.

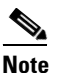

This configuration applies to the Cloud VNE, not to the adjacent VNEs. The most common use case is to configure permissible subnets to allow the connection through all subnets that are connected to the cloud (by configuring 0.0.0.0/0, or 0::0/0 for IPv6).

For each Cloud VNE, do the following:

- **a.** Log into the gateway as *pnuser*.
- **b.** Change to the Main directory:
  - # cd \$ANAHOME/Main
- c. From the gateway, run the following CLI commands:

```
# ./runRegTool.sh -gs 127.0.0.1 add unit-IP
"avmxxx/agents/da/cloud-vne-key/amsi/topology/dynamic/permissible-subnet"
# ./runRegTool.sh -gs 127.0.0.1 set unit-IP
"avmxxx/agents/da/cloud-vne-key/amsi/topology/dynamic/permissible-subnet/subnet"
permissible-subnet
```

The following lists the parameters you must define:

| Parameter          | Meaning                                                                                                    |
|--------------------|----------------------------------------------------------------------------------------------------|
| unit-IP            | The IP address of the Solaris machine on which the parent AVM resides (for the VNE that will connect to the Cloud VNE). If the AVM is on the gateway server, <i>unit-IP</i> should be <b>127.0.0.1</b> . |
| avmxxx             | The ID of the parent AVM (for the VNE that will connect to the Cloud VNE).                                                                                                    |
| cloud-vne-key      | The name of the Cloud VNE (not the adjacent VNE).                                                                                                    |
| permissible-subnet | The permissible subnet in the address/mask (such as 192.168.1.0/24).                                                                                                    |

**Note** You can add multiple subnets by running the second CLI command multiple times. Each entry has a different name (e.g., subnet-2, subnet-3, and so on).

Example:

```
# ./runRegTool.sh -gs 127.0.0.1 add 192.168.100.1
"avm900/agents/da/EthernetCloud/amsi/topology/dynamic/permissible-subnet"
# ./runRegTool.sh -gs 127.0.0.1 set 192.168.100.1
"avm900/agents/da/EthernetCloud/amsi/topology/dynamic/permissible-subnet/subnet"
0.0.0.0/0
```

The previous example configures the permissible subnet 0.0.0.0/0 (meaning all IPv4 subnet connections are allowed), on a Cloud VNE named EthernetCloud (which resides in avm900 on unit 192.168.100.1). To allow all IPv6 subnet connections, use subnet 0::0/0.

d. Restart the Cloud VNE.

**Creating and Deleting Static Links** 

and recreate the link.

Note

located defines the location of a port, as follows: Device > [shelf] > module > [submodule] > port

Links are bidrectional, and needs to be added only once.

<u>Note</u>

By default, a user can view a link in Prime Network Vision only if *both* link endpoints are in the user's device scope. If you want to make links viewable if only *one* endpoint is in a user's scope, you must edit the registry as described in View Links When Only One Endpoint is in Scope, page 6-4.

If you create a cloud VNE with a static connection to a device, and you upgrade to a later version of Prime Network, the connection between the cloud VNE and the device may be lost. You should delete

You can create a static link between devices by selecting the two end ports from the device physical

The new link is validated after the two ports are selected, but before the link is added. Validation checks:

- The similarity of the connector port types (for example, RJ45 on both sides).
- Layer 2 technology type (for example, ATM OC-3 on both sides).
- The physical layer.
- The operation status of both ports.
- One of the ports is part of another link.

For links between LAGs (IEEE 802.3ad), Prime Network also validates the following:

- The underlying dynamically discovered physical connections do not contradict the new static link.
- Different number of ports configured under the two LAGs.

If validation reveals that one of the ends is part of a static link, you are asked to delete the previous link manually. If validation reveals that one of the ends is part of a dynamic link, the previous link is overridden.

L

Figure 12-14 provides an example of the Topology window.

Figure 12-14 Topology Window

| A Cisco Prime Network Administration - rrklein@10.56.22.25 |                                                      |                                                                                                    |  |
|------------------------------------------------------------|------------------------------------------------------|----------------------------------------------------------------------------------------------------|--|
| <u>File T</u> ool                                          | ls <u>R</u> eports <u>H</u> elp                      |                                                                                                    |  |
| ۳۰ New                                                     | . Properties 📋                                       | 医三氢药                                                                                                    |  |
| <b>0</b> ,<br>€                                            | All Servers<br>Event Notification<br>Global Settings | Links<br>Find : 🗾 🖆 🛃 🔽 🦤 🐺 👼                                                                                                    |  |
|                                                            | Scopes<br>Topology<br>Users                          | A Side         ₹ Side           169.254.201.10#1:GigabitEthernet1/2         169.254.201.9#1:GigabitEthernet1/2           169.254.201.12#1:GigabitEthernet1/1/1         169.254.201.13#1:GigabitEthernet1/0/2 |  |
| ▶ 🔂 Workflow Engine                                        | (Sizorizorii)                                        |                                                                                                    |  |
|                                                            |                                                      | Memory: 5% Connected                                                                                                    |  |

The Topology window displays all static links defined in the system, including the A side and Z side of the link.

To create a new static link:

Step 1 Right-click Topology and choose New Static Link.

Note

• Any changes made in the Topology window are saved automatically and are registered immediately in Prime Network.

The A Side and Z Side lists enable you to choose the devices and the ports for the static link. When you select a device from the list, the physical inventory of the device is displayed the dialog box.

**Step 2** From the A Side and Z Side lists choose a device. The physical inventory of each device is displayed in the related area of the dialog box.

To delete a static link, right-click the link in the Topology window and choose Delete.

### **Change VNE Telnet/SSH Login Rates (Staggering VNEs)**

The VNE staggering mechanism controls the rate at which VNEs initiate Telnet/SSH connections across a network managed by Prime Network. This prevents degraded performance on TACACS servers, which can result when there are many concurrent connections.

The mechanism is implemented across the following Prime Network components:

- A gateway service that controls whether VNEs on the unit are permitted to initiate Telnet login sequences. It does this by controlling the number of concurrent connections, and distributing those connections based on how AVMs and VNEs are allocated. The service runs on AVM 99 on the gateway server and units. If there are multiple unit servers, it runs in a distributed fashion across all units. The service ensures that the requests are distributed (it does not specifically monitor the TACACS server).
- A VNE service that requests login permission from its unit server's management service.

• A Telnet protocol service that requests authorization before initiating a login sequence with a device (Telnet and SSH login requests).

When the gateway receives a Telnet authorization request, it queues the requests in a FIFO (first in, first out) manner. If the gateway denies the request, the VNE communication state is changed to Device Partially Managed and a System event is generated (discovery can be prolonged if the VNE is not granted permission). In addition, the VNE Status Details window is updated to say the gateway denied the service. The VNE will continue to request the login, and once a connection is permitted, the VNE communication state changes accordingly and a clearing System event is generated.

#### **Enabling the VNE Staggering Mechanism**

This service is disabled by default; in other words, all VNEs are allowed to initiate login sequences. To enable it, use the following procedure:

**Step 1** Log into the gateway as *pnuser* and change to the Main directory.

# cd \$ANAHOME/Main

- **Step 2** Configure the VNE service. You should perform this procedure on the gateway machine.
  - **a**. Start the service on all VNEs in a unit.

```
# ./runRegTool.sh -gs 127.0.0.1 set 0.0.0.0
site/mcvm/services/agentbootstrap/VLAA/enable true
```

**b.** Configure the protocol to request authorization before initiating a login:

```
# ./runRegTool.sh -gs 127.0.0.1 set 0.0.0.0
site/agentdefaults/da/ip_default/protocols/telnet/authorizedlogin true
```

- c. Restart the AVMs on the unit.
- **Step 3** Configure the gateway service. You should perform this procedure on the gateway machine.
  - **a.** Configure the parameters that control the connections.
    - Specify the number of permitted concurrent logins:

```
# ./runRegTool.sh -gs 127.0.0.1 set 0.0.0.0
avm99/services/vneLoginSupervisor/allowedConcurrentLoginsNum logins
```

We recommend an initial concurrent login setting of 1000:

```
# ./runRegTool.sh -gs 127.0.0.1 set 0.0.0.0
avm99/services/vneLoginSupervisor/allowedConcurrentLoginsNum 1000
```

Specify the amount of time allotted for the VNE to successfully log in. If exceeded, the login is disallowed. (This allows the next VNE in the queue to proceed with its login.)

```
# ./runRegTool.sh -gs 127.0.0.1 set 0.0.0.0
avm99/services/vneLoginSupervisor/vneFinishedLoginTimeout milliseconds
```

We recommend an initial setting of 5000 milliseconds (5 seconds):

```
# ./runRegTool.sh -gs 127.0.0.1 set 0.0.0.0
avm99/services/vneLoginSupervisor/vneFinishedLoginTimeout 5000
```

**b.** Start the gateway service

```
# ./runRegTool.sh -gs 127.0.0.1 set 0.0.0.0
avm99/services/initlevel5/vneLoginSupervisor
com.sheer.system.os.services.vne.login.VneLoginSupervisorServiceImpl
```

c. Restart AVM 99 on all units.

```
# runall.csh networkctl -avm 99 restart
```

#### **Disabling the VNE Staggering Mechanism**

To disable it, use the following procedure:

**Step 1** Log into the gateway as *pnuser* and change to the Main directory.

```
# cd $ANAHOME/Main
```

- Step 2 Configure the VNE service. You should perform this procedure on the gateway machine.
  - **a**. Stop the service on all VNEs in a unit.

```
# ./runRegTool.sh -gs 127.0.0.1 set 0.0.0.0
site/mcvm/services/agentbootstrap/VLAA/enable false
```

**b.** Configure the protocol to request authorization before initiating a login:

```
# ./runRegTool.sh -gs 127.0.0.1 set 0.0.0.0
site/agentdefaults/da/ip_default/protocols/telnet/authorizedlogin false
```

- c. Restart the AVMs on the unit.
- **Step 3** Configure the gateway service. You should perform this procedure on the gateway machine.
  - **a**. Stop the gateway service

```
# ./runRegTool.sh -gs 127.0.0.1 unset 0.0.0.0
avm99/services/initlevel5/vneLoginSupervisor
com.sheer.system.os.services.vne.login.VneLoginSupervisorServiceImpl
```

**b.** Restart AVM 99 on all units.

```
# runall.csh networkctl -avm 99 restart
```

### **Registry Settings for VNE Discovery Timeout and Investigation State Reporting**

Table 12-15 lists registry settings you can change to control the following discovery and state reporting behaviors:

- Whether Prime Network should generate a Service event and long event description when an investigation state changes. This is not done by default because it can affect performance and cause unnecessary concern to operators. (Service events are generated for communication state changes by default.)
- The number of retries for device commands issued during the discovery process, and whether the device command is required.

• Whether Prime Network should use the timeout mechanism or the convergence mechanism to determine when the discovery process is complete. (You can also adjust the length of the discovery timeout.)

Note

All changes to the registry should only be carried out with the support of Cisco. For details, contact your Cisco account representative.

#### Table 12-15 Registry Settings for Discovery and Investigation States

| Registry Entry                                                                                  | Description                                                                                                    | Default Value           |
|-------------------------------------------------------------------------------------------------|----------------------------------------------------------------------------------------------------|-------------------------|
| Investigation and Communication State Reporting                                                 |                                                                                                    |                         |
| site/agentdefaults/da/investigation-progress/inve<br>stigation-state-update-event               | Generate a Service event (in Prime Network Events)<br>when investigation state changes                                               | false                   |
| site/agentdefaults/da/investigation-progress/inve<br>stigation-state-result-summary-event       | Include an elaborated report about the investigation<br>state change in the Long Description field of the<br>Service event           | false                   |
| Device Commands Used for Discovery                                                              |                                                                                                    |                         |
| site/interfacebasedscheme/default<br>registration/error update tolerance                        | Allowable number of device command failures, after which an error is generated                                                       | 3                       |
| site/interfacebasedscheme/default<br>registration/required                                      | Designate the device command as required for<br>evaluating an investigation state (insert this after the<br>device command key name) | false                   |
| VNE Discovery Period Controls                                                                   |                                                                                                    |                         |
| site/agentdefaults/da/investigation-progress/max<br>-delay-before-managed-state-in-milliseconds | Timeout for VNE discovery process (in milliseconds)<br>(ignored if convergence is being used)                                        | 1800000 (30<br>minutes) |
| site/agentdefaults/da/investigation-progress/conv<br>ergence                                    | Use the VNE convergence mechanism to control discovery                                                                               | false                   |

### **Track VNE-Related Events**

When you audit VNE behavior, you are checking the backend process that models and monitors a device in the network. The following table provides ways you can get historical information on VNE-related events. You can tailor your search or reports by specifying keywords (such as *VNE*).

| Information Type                                                                                      | Refer to:                                                                                                    |
|----------------------------------------------------------------------------------------------------|----------------------------------------------------------------------------------------------------|
| Recent System and Security events                                                                     | System and Security tabs in Event GUI client                                                                             |
| Historical data on System and Security events<br>for a specific time period and/or specific<br>events | From the main menu, choose <b>Reports &gt; Run Report &gt;</b><br><b>Events Reports &gt; Detailed Non-Network Events</b> |

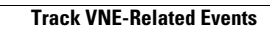

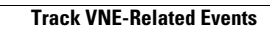